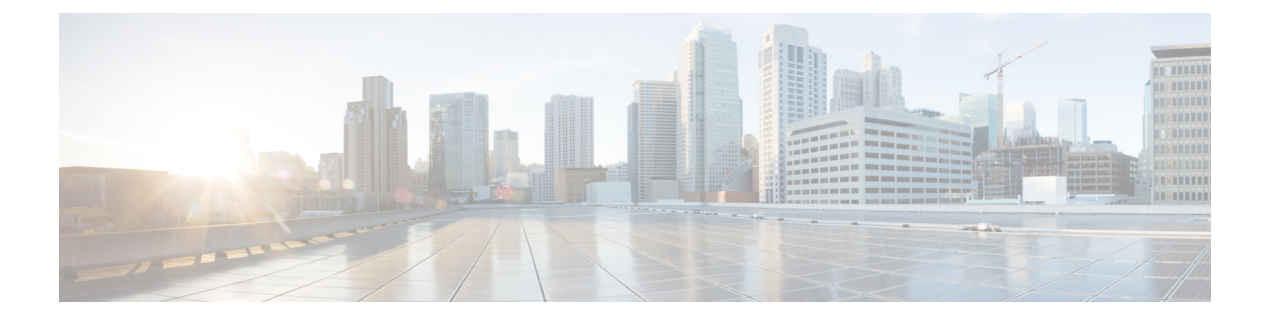

# **Configuring Pseudowire**

This chapter describes static and dynamic pseudowires. This chapter also describes the configuration procedures of pseudowires.

- Understanding Any Transport over MPLS, page 1
- Understanding Ethernet over MPLS, page 3
- Understanding L2VPN Pseudowire, page 10
- Understanding L2VPN Pseudowire Redundancy, page 40
- Understanding MPLS Pseudowire Status Signaling, page 44
- Understanding L2VPN Pseudowire Stitching, page 46
- Understanding BFD Control Channel over VCCV, page 49

# **Understanding Any Transport over MPLS**

Any Transport over MPLS (AToM) feature provides the following capabilities:

- Transport data link layer (Layer 2) packets over an MPLS backbone.
- Enable service providers to connect customer sites with existing Layer 2 networks by using a single, integrated, packet-based network infrastructure an MPLS network. Instead of using separate networks with network management environments, service providers can deliver Layer 2 connections over an MPLS backbone.
- Provide a common framework to encapsulate and transport supported Layer 2 traffic types over an MPLS network core.

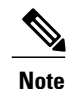

CPT supports only Ethernet over MPLS as the transport type under AToM in this release.

#### Prerequisites

Before configuring AToM, ensure that the network is configured as follows:

- Configure IP routing in the core so that the provider edge (PE) routers can reach each other via IP.
- Configure MPLS in the core so that a Label Switched Path (LSP) exists between the PE routers.
- Enable Cisco Express Forwarding or distributed Cisco Express Forwarding before configuring any Layer 2 circuits.
- Configure a loopback interface for originating and terminating Layer 2 traffic. Ensure that the PE routers can access the loopback interface of the other router.

#### Restrictions

The following restrictions pertain to Ethernet over MPLS feature under AToM:

- Configure the Label Distribution Protocol (LDP) router ID on all the PE routers to be a loopback address with a /32 mask. Otherwise, some configurations might not function properly.
- Ethernet over MPLS supports VLAN packets that conform to the IEEE 802.1Q standard. The 802.1Q specification establishes a standard method for inserting VLAN membership information into Ethernet frames. The Inter–Switch Link (ISL) protocol is not supported between the PE and CE routers.
- The AToM control word is supported. However, if the peer PE does not support a control word, the control word is disabled. This negotiation is done by LDP label binding.
- Ethernet packets with hardware-level cyclic redundancy check (CRC) errors, framing errors, and runt packets are discarded on input.

#### **Benefits**

The following list explains some of the benefits of enabling Layer 2 packets to be sent in the MPLS network:

- AToM adheres to the standards developed for transporting Layer 2 packets over MPLS. This benefits the service provider that wants to incorporate industry-standard methodologies in the network. Other Layer 2 solutions are proprietary, which can limit the ability of the service provider to expand the network and can force the service provider to use the equipment of only one vendor.
- Upgrading to AToM is transparent to the customer. Because the service provider network is separate from the customer network, the service provider can upgrade to AToM without disruption of service to the customer. The customers assume that they are using a traditional Layer 2 backbone.

#### **How AToM Transports Layer 2 Packets**

AToM encapsulates Layer 2 frames at the ingress PE and sends them to a corresponding PE at the other end of a pseudowire, which is a connection between the two PE routers. The egress PE removes the encapsulation and sends out the Layer 2 frame.

The successful transmission of the Layer 2 frames between PE routers is due to the configuration of the PE routers. Set up the connection, called a pseudowire, between the routers. Pseudowire is the emulation of services over the MPLS network.

Specify the following information on each PE router:

- The type of Layer 2 data that is transported across the pseudowire, such as Ethernet.
- The IP address of the loopback interface of the peer PE router, which enables the PE routers to communicate.
- A unique combination of peer PE IP address and Virtual Circuit ID (VC ID) that identifies the pseudowire.

## **Understanding Ethernet over MPLS**

You can configure Ethernet over MPLS in the following modes:

- Ethernet over MPLS in VLAN mode
- Ethernet over MPLS in Port mode
- Ethernet over MPLS in VLAN ID Rewrite mode

#### Ethernet over MPLS in VLAN Mode

A VLAN is a switched network that is logically segmented by functions, project teams, or applications regardless of the physical location of users. Ethernet over MPLS allows you to connect two VLAN networks that are in different locations. You can configure the PE routers at each end of the MPLS backbone and add a point-to-point VC. Only the two PE routers at the ingress and egress points of the MPLS backbone are aware of the VCs dedicated to transporting Layer 2 VLAN traffic. All other routers do not have table entries for those VCs. Ethernet over MPLS in VLAN mode transports Ethernet traffic from a source 802.1Q VLAN to a destination 802.1Q VLAN over a core MPLS network.

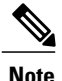

You must configure Ethernet over MPLS (VLAN mode) on the Ethernet Flow Points (EFPs).

#### Ethernet over MPLS in Port Mode

Port mode allows a frame coming into an interface to be packed into an MPLS packet and transported over the MPLS backbone to an egress interface. The entire Ethernet frame is transported as a single packet. You can configure port mode xconnect by using EFP mode with encapsulation default. You can then specify the destination address and the VC ID. Each interface is associated with one unique pseudowire VC label.

When configuring Ethernet over MPLS in port mode, use the following guidelines:

- The pseudowire VC type is set to Ethernet.
- The Port mode and VLAN mode are mutually exclusive. If you enable a main interface for port-to-port transport, you cannot enter commands on the EFP.

#### Ethernet over MPLS in VLAN ID Rewrite Mode

The VLAN ID rewrite mode enables you to use VLAN interfaces with different VLAN IDs at both ends of the tunnel.

## NTP-J29 Configure Ethernet over MPLS

| Purpose                 | This procedure configures Ethernet over MPLS using Cisco IOS commands. |
|-------------------------|------------------------------------------------------------------------|
| Tools/Equipment         | None                                                                   |
| Prerequisite Procedures | None                                                                   |

| Required/As Needed | As needed              |
|--------------------|------------------------|
| Onsite/Remote      | Onsite or remote       |
| Security Level     | Provisioning or higher |

#### Procedure

Perform any of the following procedures as needed:

- DLP-J84 Configure Ethernet over MPLS in VLAN Mode Using Cisco IOS Commands, on page 4
- DLP-J85 Configure Ethernet over MPLS in Port Mode Using Cisco IOS Commands, on page 5
- DLP-J86 Configure Ethernet over MPLS with VLAN ID Rewrite Using Cisco IOS Commands, on page 7
- DLP-J87 Configure MTU for Ethernet over MPLS Using Cisco IOS Commands, on page 9

Stop. You have completed this procedure.

## DLP-J84 Configure Ethernet over MPLS in VLAN Mode Using Cisco IOS Commands

| Purpose                 | This procedure configures Ethernet over MPLS in VLAN mode using Cisco IOS commands. |
|-------------------------|-------------------------------------------------------------------------------------|
| Tools/Equipment         | None                                                                                |
| Prerequisite Procedures | None                                                                                |
| Required/As Needed      | As needed                                                                           |
| Onsite/Remote           | Onsite                                                                              |
| Security Level          | Provisioning or higher                                                              |

# Note

You must configure Ethernet over MPLS in VLAN mode on the EFPs.

|        | Command or Action | Purpose                            |
|--------|-------------------|------------------------------------|
| Step 1 | enable            | Enables privileged EXEC mode.      |
|        | Example:          | • Enter your password if prompted. |

|        | Command or Action                                                                     | Purpose                                                                                                    |
|--------|---------------------------------------------------------------------------------------|----------------------------------------------------------------------------------------------------|
|        | Router> enable                                                                        |                                                                                                    |
| Step 2 | configure terminal                                                                    | Enters global configuration mode.                                                                              |
|        | <b>Example</b> :<br>Router# configure terminal                                        |                                                                                                    |
| Step 3 | interface type number                                                                 | Specifies the interface to configure and enters interface configuration mode.                                  |
|        | <b>Example:</b><br>Router(config)# interface TenGigabitEthernet4/1                    |                                                                                                    |
| Step 4 | serviceinstance serviceinstanceid ethernet                                            | Specifies the service instance to configure and enters service instance configuration mode.                    |
|        | <b>Example:</b><br>Router(config-if)# serviceinstance 100 ethernet                    | Ensure that the EFPs between the CE and PE routers that are running Ethernet over MPLS are in the same subnet. |
| Step 5 | encapsulation dot1q vlan-id                                                           | Enables the EFP to accept 802.1Q VLAN packets.                                                                 |
|        | <b>Example:</b><br>Router(config-if-srv)# encapsulation dot1q 100                     |                                                                                                    |
| Step 6 | <b>xconnect</b> <i>peer-router-id vcid</i> <b>encapsulation mpls</b>                  | Binds the attachment circuit to a pseudowire VC.                                                               |
|        | <b>Example:</b><br>Router(config-if-srv)# xconnect 10.0.0.1 123<br>encapsulation mpls |                                                                                                    |
| Step 7 | Return to your originating procedure (NTP).                                           |                                                                                                    |

# DLP-J85 Configure Ethernet over MPLS in Port Mode Using Cisco IOS Commands

| Purpose                 | This procedure configures Ethernet over MPLS in port mode using Cisco IOS commands. |
|-------------------------|-------------------------------------------------------------------------------------|
| Tools/Equipment         | None                                                                                |
| Prerequisite Procedures | None                                                                                |
| Required/As Needed      | As needed                                                                           |
| Onsite/Remote           | Onsite                                                                              |
| Security Level          | Provisioning or higher                                                              |

|        | Command or Action                                                                     | Purpose                                                                                                    |
|--------|---------------------------------------------------------------------------------------|----------------------------------------------------------------------------------------------------|
| Step 1 | enable                                                                                | Enables privileged EXEC mode.                                                                                                 |
|        | <b>Example:</b><br>Router> enable                                                     | • Enter your password if prompted.                                                                                            |
| Step 2 | configure terminal                                                                    | Enters global configuration mode.                                                                                             |
|        | <b>Example:</b><br>Router# configure terminal                                         |                                                                                                    |
| Step 3 | interface type number                                                                 | Specifies the interface to configure and enters interface configuration mode.                                                 |
|        | <b>Example:</b><br>Router(config)# interface<br>TenGigabitEthernet4/1                 |                                                                                                    |
| Step 4 | service instance serviceinstanceid ethernet                                           | Specifies the service instance and enters service instance configuration mode.                                                |
|        | <b>Example:</b><br>Router(config-if)# service instance 100<br>ethernet                | Ensure that the EFPs between the CE and PE routers that are running Ethernet over MPLS are in the same subnet.                |
| Step 5 | encapsulation default                                                                 | Enables the EFP to accept all the packets (tagged and untagged).                                                              |
|        | <b>Example:</b><br>Router(config-if-srv)# encapsulation default                       |                                                                                                    |
| Step 6 | <b>xconnect</b> <i>peer-router-id vcid</i> <b>encapsulation mpls</b>                  | Binds the attachment circuit to a pseudowire VC. The syntax for this command is the same as for all other Layer 2 transports. |
|        | <b>Example:</b><br>Router(config-if-srv)# xconnect 10.0.0.1 123<br>encapsulation mpls |                                                                                                    |
| Step 7 | exit                                                                                  | Exits service instance configuration mode.                                                                                    |
|        | <b>Example:</b><br>Router(config-if-srv)# exit                                        |                                                                                                    |
| Step 8 | exit                                                                                  | Exits interface configuration mode.                                                                                           |
|        | <b>Example:</b><br>Router(config-if)# exit                                            |                                                                                                    |
| Step 9 | Return to your originating procedure (NTP).                                           | —                                                                                                    |

# DLP-J86 Configure Ethernet over MPLS with VLAN ID Rewrite Using Cisco IOS Commands

| Purpose                 | This procedure configures Ethernet over MPLS with VLAN ID rewrite using Cisco IOS commands. |
|-------------------------|---------------------------------------------------------------------------------------------|
| Tools/Equipment         | None                                                                                        |
| Prerequisite Procedures | None                                                                                        |
| Required/As Needed      | As needed                                                                                   |
| Onsite/Remote           | Onsite                                                                                      |
| Security Level          | Provisioning or higher                                                                      |

The VLAN ID rewrite feature enables you to use VLAN interfaces with different VLAN IDs at both ends of the tunnel.

|        | Command or Action                                                     | Purpose                                                                                                    |
|--------|-----------------------------------------------------------------------|----------------------------------------------------------------------------------------------------|
| Step 1 | enable                                                                | Enables privileged EXEC mode.                                                                                    |
|        | <b>Example:</b><br>Router> enable                                     | • Enter your password if prompted.                                                                               |
| Step 2 | configure terminal                                                    | Enters global configuration mode.                                                                                |
|        | <b>Example:</b><br>Router# configure terminal                         |                                                                                                    |
| Step 3 | interface type number                                                 | Specifies the interface to configure and enters interface configuration mode.                                    |
|        | <b>Example:</b><br>Router(config)# interface<br>TenGigabitEthernet4/1 |                                                                                                    |
| Step 4 | service instance <i>id</i> ethernet<br>Example:                       | Configures an Ethernet service instance on an interface and enters service instance configuration mode.          |
|        | Router(config-if)# service instance 100<br>ethernet                   | • Ensure that the EFPs between the CE and PE routers that are running Ethernet over MPLS are in the same subnet. |
| Step 5 | encapsulation dot1q vlan-id                                           | Enables the EFP to accept 802.1Q VLAN packets.                                                                   |
|        | Example:                                                              |                                                                                                    |

|         | Command or Action                                                                     | Purpose                                                                                        |
|---------|---------------------------------------------------------------------------------------|------------------------------------------------------------------------------------------------|
|         | Router(config-if-srv)# encapsulation dot1q<br>100                                     |                                                                                                |
| Step 6  | rewrite ingress tag push   pop   translate                                            | Specifies the rewrite operation to be applied<br>on the frame ingress to the service instance. |
|         | <b>Example:</b><br>Router(config-if-srv)# rewrite ingress tag push dot1q 20           |                                                                                                |
| Step 7  | <b>xconnect</b> <i>peer-router-id vcid</i> <b>encapsulation mpls</b>                  | Binds the attachment circuit to a pseudowire VC and enters cross–connect configuration mode.   |
|         | <b>Example:</b><br>Router(config-if-srv)# xconnect 10.0.0.1 123<br>encapsulation mpls |                                                                                                |
| Step 8  | exit                                                                                  | Exits cross-connect configuration mode.                                                        |
|         | <b>Example:</b><br>Router(config-if-srv-xconn)# exit                                  |                                                                                                |
| Step 9  | exit                                                                                  | Exits service instance configuration mode.                                                     |
|         | <b>Example:</b><br>Router(config-if-srv)# exit                                        |                                                                                                |
| Step 10 | exit                                                                                  | Exits global configuration mode.                                                               |
|         | <b>Example:</b><br>Router(config)# exit                                               |                                                                                                |
| Step 11 | Return to your originating procedure (NTP).                                           | —                                                                                              |
|         |                                                                                       | 1                                                                                              |

#### **Example: Configure Ethernet over MPLS with VLAN ID Rewrite**

The following example shows how to configure VLAN ID rewrite on peer PE routers.

PE1:

```
interface TenGigabitEthernet4/1
encapsulation dot1Q 2
no ip directed-broadcast
no cdp enable
rewrite ingress tag push dot1q 20
xconnect 10.5.5.5 2 encapsulation mpls
PE2:
```

interface TenGigabitEthernet4/2
encapsulation dot1Q 3
no ip directed-broadcast
no cdp enable

```
rewrite ingress tag push dot1q 30 xconnect 10.3.3.3 2 encapsulation mpls
```

## **DLP-J87 Configure MTU for Ethernet over MPLS Using Cisco IOS Commands**

| Purpose                 | This procedure configures MTU for Ethernet over<br>MPLS using Cisco IOS commands. |
|-------------------------|-----------------------------------------------------------------------------------|
| Tools/Equipment         | None                                                                              |
| Prerequisite Procedures | None                                                                              |
| Required/As Needed      | As needed                                                                         |
| Onsite/Remote           | Onsite                                                                            |
| Security Level          | Provisioning or higher                                                            |

|        | Command or Action                                                     | Purpose                                                                                                    |
|--------|-----------------------------------------------------------------------|----------------------------------------------------------------------------------------------------|
| Step 1 | enable                                                                | Enables privileged EXEC mode.                                                                                        |
|        | <b>Example:</b><br>Router> enable                                     | • Enter your password if prompted.                                                                                   |
| Step 2 | configure terminal                                                    | Enters global configuration mode.                                                                                    |
|        | <b>Example:</b><br>Router# configure terminal                         |                                                                                                    |
| Step 3 | interface type number                                                 | Specifies the interface and enters interface configuration mode.                                                     |
|        | <b>Example:</b><br>Router(config)# interface<br>TenGigabitEthernet4/1 |                                                                                                    |
| Step 4 | <b>mtu</b> mtu-value <b>Example:</b> Deputy(config.if)# mtv 2000      | Specifies the MTU value for the interface. The MTU value specified at the interface level can be inherited by a EFP. |
| Ston 5 | Router(config-if)# mtu 2000                                           | Specifies the service instance and enters service                                                                    |
| orch o | Example:<br>Router(config-if)# service instance 100<br>ethernet       | instance configuration mode. Ensure the EFP on<br>the adjoining CE router is on the same VLAN as<br>this PE router.  |
| Step 6 | encapsulation dot1q vlan-id                                           | Enables the EFP to accept 802.1Q VLAN packets.<br>The EFPs between the CE and PE routers that are                    |
|        | Example:                                                              |                                                                                                    |

|         | Command or Action                                                                       | Purpose                                                                                                    |
|---------|-----------------------------------------------------------------------------------------|----------------------------------------------------------------------------------------------------|
|         | Router(config-if-srv)# encapsulation dot1q<br>100                                       | running Ethernet over MPLS must be in the same subnet.                                                      |
| Step 7  | xconnect peer-router-id vcid encapsulation mpls                                         | Binds the attachment circuit to a pseudowire VC.                                                            |
|         | <b>Example:</b><br>Router(config-if-srv)# xconnect 10.0.0.1 123<br>encapsulation mpls   |                                                                                                    |
| Step 8  | end<br>Example:<br>Router(config-if-srv)# end                                           | Exits the cross-connect service instance<br>configuration mode and returns to global<br>configuration mode. |
| Step 9  | <pre>show mpls l2transport binding Example: Router# show mpls l2transport binding</pre> | Displays the MTU values assigned to the local and remote interfaces.                                        |
| Step 10 | Return to your originating procedure (NTP).                                             | _                                                                                                    |

# **Understanding L2VPN Pseudowire**

In this release, CPT supports the forwarding of only the Ethernet frames coming from the customer networks under AToM. The technique used to transport such a frame is called a pseudowire that is the emulation of a native service over the MPLS network.

Note

You can create static and dynamic pseudowires in this release. The static pseudowire can carry traffic over LDP, MPLS-TE tunnels, and MPLS-TP tunnels. The dynamic pseudowire can carry traffic over LDP and MPLS-TE tunnels.

An L2VPN pseudowire is a tunnel established between the two PE routers across the core carrying the Layer 2 payload encapsulated as MPLS data, as shown in Figure 1: An L2VPN Pseudowire, on page 11. This helps the carriers migrate from Layer 2 networks such as Ethernet over MPLS to an MPLS core. In the L2VPN pseudowire shown in Figure 2: A Multisegment Pseudowire, on page 11, the pseudowires between the two

PE routers are located within the same autonomous system. The routers PE1 and PE2 are called terminating PE routers (T-PEs). The attachment circuits (AC) are bound to the pseudowire on these PE routers.

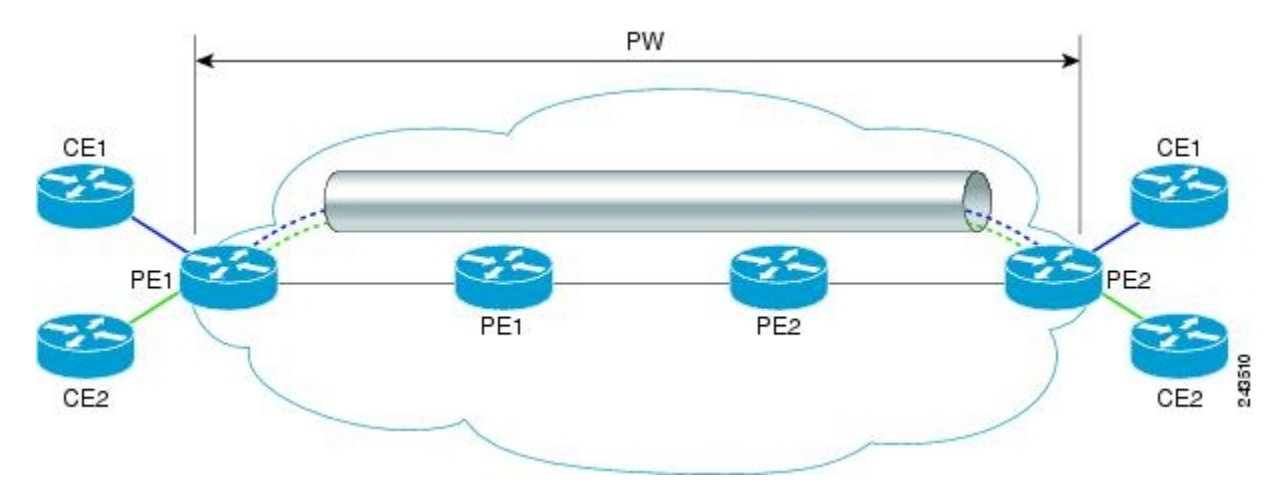

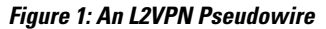

Dual homed pseudowire is a pseudowire protected circuit where the destination point is split on two different nodes.

#### **Understanding L2VPN Multisegment Pseudowire**

An L2VPN multisegment pseudowire is a set of two or more pseudowire segments that function as a single pseudowire. It is also known as stitched pseudowire. The multisegment pseudowires span multiple cores or autonomous systems of the same or different carrier networks. An L2VPN multisegment pseudowire can include up to 254 pseudowire segments.

The end routers are called terminating PE routers (T-PEs), and the switching routers are called S-PE routers. The S-PE router terminates the tunnels of the preceding and succeeding pseudowire segments in a multisegment pseudowire. The S-PE router can switch the control and data planes of the preceding and succeeding pseudowire segments of the multisegment pseudowire. A multisegment pseudowire is declared to be up when all the single-segment pseudowires are up.

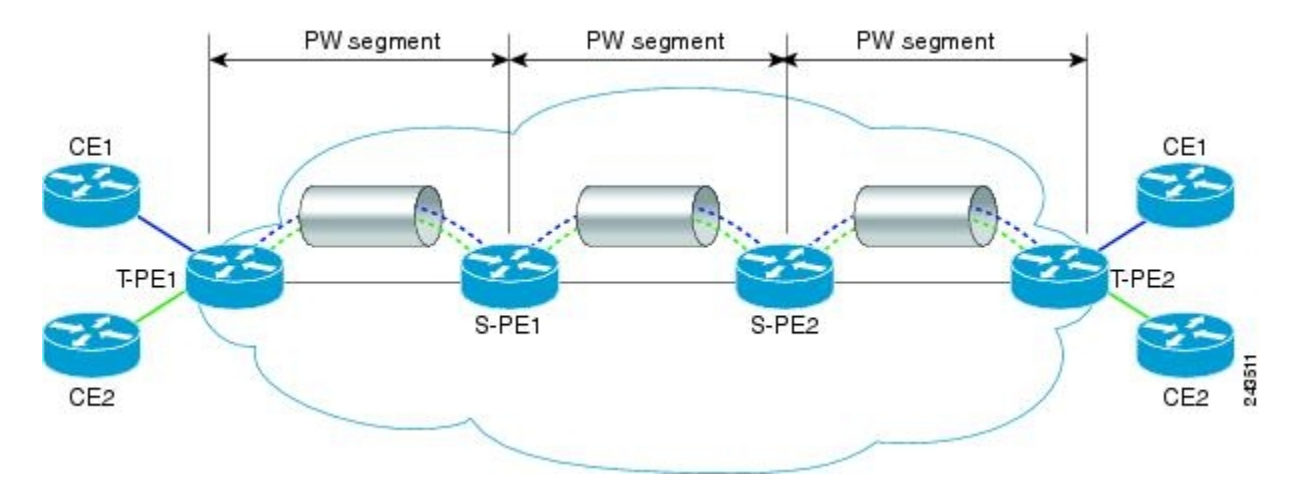

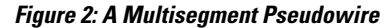

You can create both static segments and dynamic segments for a multisegment pseudowire. When you enable the control word on one segment, ensure that the control word is enabled on the other segments as well.

See Static and Dynamic Multisegment Pseudowires for MPLS–TP, on page 18 for information on multisegment pseudowires for MPLS–TP.

#### **Restrictions for L2VPN Multisegment Pseudowires**

- Only MPLS Layer 2 pseudowires are supported.
- The L2VPN Pseudowire Stitching feature is supported for pseudowires advertised with FEC 128. FEC 129 is not supported.
- The S-PE router is limited to 1600 pseudowires.

## **Supported Pseudowire Combinations**

The following table lists the types of tunnels that are supported for static and dynamic single segment pseudowires.

| Pseudowire<br>Type | LDP | MPLS-TE Tunnel | MPLS-TP Tunnel with<br>IP Address | MPLS-TP Tunnel<br>without IP Address |
|--------------------|-----|----------------|-----------------------------------|--------------------------------------|
| Static             | Yes | Yes            | Yes                               | Yes                                  |
| Dynamic            | Yes | Yes            | No                                | No                                   |

The following table lists the OAM protocols supported for static and dynamic single segment pseudowires.

| Pseudowire Type                    | Targeted<br>LDP | Static OAM | BFD over VCCV | BFD over VCCV with AC Status<br>Signaling |
|------------------------------------|-----------------|------------|---------------|-------------------------------------------|
| Static pseudowire over<br>MPLS-TP  | No              | Yes        | Yes           | Yes                                       |
| Static pseudowire over LDP         | No              | Yes        | Yes           | Yes                                       |
| Static pseudowire over<br>MPLS-TE  | No              | Yes        | Yes           | Yes                                       |
| Dynamic pseudowire<br>over LDP     | Yes             | No         | Yes           | No                                        |
| Dynamic pseudowire<br>over MPLS-TE | Yes             | No         | Yes           | No                                        |

The following table lists the OAM protocols supported for static and dynamic multisegment pseudowires.

| Pseudowire Type | Targeted<br>LDP | Static OAM | BFD over VCCV | BFD over VCCV with AC Status<br>Signaling |
|-----------------|-----------------|------------|---------------|-------------------------------------------|
| Static-Static   | No              | Yes        | Yes           | Yes                                       |

12

| Pseudowire Type | Targeted<br>LDP | Static OAM     | BFD over VCCV | BFD over VCCV with AC Status<br>Signaling |
|-----------------|-----------------|----------------|---------------|-------------------------------------------|
| Static-Dynamic  | Yes             | Yes            | Yes           | Yes                                       |
| Dynamic-Dynamic | Yes             | Not applicable | Yes           | Not applicable                            |

# **Rewrite Operations on Pseudowire**

The following tables list the rewrite operations supported on pseudowire.

| Table 1: Ingress H | Rewrite Operations | on Pseudowire |
|--------------------|--------------------|---------------|
|--------------------|--------------------|---------------|

| EFP Encapsulation              | Incoming<br>Encapsulation<br>Type | Ingress Rewrite Operation                                                     | Outgoing<br>Encapsulation<br>Type | Pseudowire Type      |
|--------------------------------|-----------------------------------|-------------------------------------------------------------------------------|-----------------------------------|----------------------|
| encapsulation dot1q<br>vlan id | 0x8100                            | • No rewrite                                                                  | 0x8100                            | Ethernet and VLAN    |
|                                |                                   | • Pop 1 symmetric                                                             |                                   |                      |
|                                |                                   | • Push 1 symmetric                                                            |                                   |                      |
|                                |                                   | • 1:1 translate symmetric                                                     |                                   |                      |
| encapsulation dot1q<br>vlan id | 0x8100                            | <ul><li>1:1 translate<br/>symmetric e-type</li><li>Push 1 symmetric</li></ul> | 0x8100                            | Ethernet             |
| encapsulation dot1q<br>vlan id | 0x8100                            | • No rewrite                                                                  | Not applicable                    | Ethernet and VLAN    |
| encapsulation dot1q<br>vlan id | 0x8100                            | • Pop 1 symmetric                                                             | any                               | Ethernet and VLAN    |
| encapsulation dot1q<br>vlan id | 0x8100                            | Push 1 symmetric                                                              | any                               | Ethernet             |
| encapsulation dot1q<br>vlan id | 0x8100                            | • 1:1 translate                                                               | any                               | Ethernet             |
| encapsulation dot1q<br>any     | 0x8100                            | • No rewrite                                                                  | Not applicable                    | Ethernet and VLAN    |
| encapsulation dot1q any        | 0x8100                            | Push 1 symmetric                                                              | 0x8100                            | Ethernet and<br>VLAN |

| EFP Encapsulation              | Incoming<br>Encapsulation<br>Type | Ingress Rewrite Operation                             | Outgoing<br>Encapsulation<br>Type | Pseudowire Type      |
|--------------------------------|-----------------------------------|-------------------------------------------------------|-----------------------------------|----------------------|
| encapsulation dot1q<br>any     | 0x8100                            | • No rewrite                                          | Not applicable                    | Ethernet             |
| encapsulation untagged         | 0x8100                            | <ul><li>No rewrite</li><li>Push 1 symmetric</li></ul> | 0x8100                            | Ethernet and<br>VLAN |
| encapsulation untagged         | 0x8100                            | • Push 1 symmetric                                    | 0x8100                            | Ethernet             |
| encapsulation default          | Not applicable                    | • No rewrite                                          | Not applicable                    | Ethernet and VLAN    |
| encapsulation default          | Not applicable                    | • Push 1 symmetric                                    | 0x8100                            | Ethernet and<br>VLAN |
| encapsulation default          | Not applicable                    | Push 1 symmetric                                      | 0x8100                            | Ethernet             |
| encapsulation double tagged    | 0x8100 and<br>second 0x8100       | Pop 1 symmetric                                       | 0x8100                            | Ethernet and VLAN    |
| encapsulation double<br>tagged | 0x8100 and<br>second 0x8100       | • 1:1 translate<br>symmetric                          | 0x8100 and<br>second 0x8100       | Ethernet and<br>VLAN |
| encapsulation double<br>tagged | 0x8100 and<br>second 0x8100       | • 1:1 translate symmetric                             | 0x8100                            | Ethernet             |
| encapsulation double<br>tagged | 0x8100 and<br>second 0x8100       | • 1:1 translate symmetric                             | any                               | Ethernet             |
| encapsulation double tagged    | 0x8100 and<br>second 0x8100       | Pop 1 symmetric                                       | 0x8100                            | Ethernet and VLAN    |
| encapsulation dot1q<br>range   | 0x8100                            | • No rewrite                                          | Not applicable                    | Ethernet and VLAN    |
| encapsulation dot1q<br>range   | 0x8100                            | Push 1 symmetric                                      | 0x8100                            | VLAN                 |

| EFP Encapsulation                 | Incoming<br>Encapsulation<br>Type | Ingress Rewrite Operation | Outgoing<br>Encapsulation<br>Type | Pseudowire Type      |
|-----------------------------------|-----------------------------------|---------------------------|-----------------------------------|----------------------|
| encapsulation dot1q<br>range      | 0x8100                            | • Push 1 symmetric        | 0x8100                            | Ethernet             |
| encapsulation dot1ad<br>any/range | 0x8100                            | • No rewrite              | 0x8100                            | Ethernet and<br>VLAN |
| encapsulation dot1ad<br>any/range | 0x8100                            | • Push 1 symmetric        | any                               | Ethernet             |

#### Table 2: Egress Rewrite Operations on Pseudowire

| EFP Encapsulation       | Incoming Encapsulation<br>Type      | Egress Rewrite Operation      | Pseudowire Type |
|-------------------------|-------------------------------------|-------------------------------|-----------------|
| Outer exact inner range | encap dot1q 1<br>second-dot1q 5-10  | • No rewrite                  | VPWS and VPLS   |
| Outer exact inner range | encap dot1q 1<br>second-dot1q 5-10  | • translate 1-1 dot1q<br>symm | VPWS and VPLS   |
| Outer exact inner range | encap dot1ad 1<br>second-dot1q 5-10 | • translate 1-1 dot1q<br>symm | VPWS and VPLS   |
| Outer exact inner range | encap dot1q 1<br>second-dot1q 5-10  | • pop 1 symm                  | VPWS            |
| Outer exact inner list  | encap dot1q 1<br>second-dot1q 5,7,9 | • No rewrite                  | VPWS and VPLS   |
| Outer exact inner list  | encap dot1q 1<br>second-dot1q 5,7,9 | • translate 1-1 dot1q<br>symm | VPWS and VPLS   |
| Outer exact inner list  | encap dot1q 1<br>second-dot1q 5,7,9 | • translate 1-1 dot1ad symm   | VPWS and VPLS   |
| Outer exact inner list  | encap dot1q 1<br>second-dot1q 5,7,9 | • pop 1 symm                  | VPWS            |

| EFP Encapsulation                                            | Incoming Encapsulation<br>Type                           | Egress Rewrite Operation      | Pseudowire Type |
|--------------------------------------------------------------|----------------------------------------------------------|-------------------------------|-----------------|
| Outer exact inner range<br>and list combination for<br>dot1q | encap dot1q 1<br>second-dot1q 5,7-9                      | • No rewrite                  | VPWS and VPLS   |
| Outer exact inner range<br>and list combination for<br>dot1q | encap dot1q 1<br>second-dot1q 5,7-9                      | • translate 1-1 dot1q<br>symm | VPWS and VPLS   |
| Outer exact inner range<br>and list combination for<br>dot1q | encap dot1ad 1<br>second-dot1q 5, 7-9                    | • translate 1-1 dot1ad symm   | VPWS and VPLS   |
| Outer exact inner range<br>and list combination for<br>dot1q | encap dot1q 1<br>second-dot1q 5,7-9                      | • pop 1 symm                  | VPWS            |
| Outer exact inner range                                      | encap dot1q 1 vlan-type<br>0x9100<br>second-dot1q 5-10   | • No rewrite                  | VPLS            |
| Outer exact inner range                                      | encap dot1q 1 vlan-type<br>0x9100<br>second-dot1q 5-10   | • translate 1-1 dot1q<br>symm | VPLS            |
| Outer exact inner range                                      | encap dot1q 1 vlan-type<br>0x9100<br>second-dot1q 5-10   | • translate 1-1 dot1ad symm   | VPLS            |
| Outer exact inner range<br>and list combination for<br>dot1q | encap dot1q 1 vlan-type<br>0x9200<br>second-dot1q 5, 7-9 | • No rewrite                  | VPLS            |
| Outer exact inner range<br>and list combination for<br>dot1q | encap dot1q 1 vlan-type<br>0x9200<br>second-dot1q 5, 7-9 | • translate 1-1 dot1q<br>symm | VPLS            |
| Outer exact inner range                                      | encap dot1q 1 vlan-type<br>0x9200<br>second-dot1q 5-10   | • translate 1-1 dot1ad symm   | VPLS            |
| Outer exact inner range                                      | encap dot1q 1 vlan-type<br>0x9200<br>second-dot1q 5-10   | • No rewrite                  | VPLS            |

| EFP Encapsulation                                             | Incoming Encapsulation<br>Type                           | Egress Rewrite Operation      | Pseudowire Type |
|---------------------------------------------------------------|----------------------------------------------------------|-------------------------------|-----------------|
| Outer exact inner range                                       | encap dot1q 1 vlan-type<br>0x9200<br>second-dot1q 5-10   | • translate 1-1 dot1q<br>symm | VPLS            |
| Outer exact inner range<br>and list combination for<br>dot1q  | encap dot1q 1 vlan-type<br>0x9200<br>second-dot1q 5, 7-9 | • translate 1-1 dot1ad symm   | VPLS            |
| Outer exact inner range<br>and list combination for<br>dot1q  | encap dot1q 1 vlan-type<br>0x9200<br>second-dot1q 5, 7-9 | • No rewrite                  | VPLS            |
| Outer exact inner range<br>and list combination for<br>dot1q  | encap dot1q 1 vlan-type<br>0x9200<br>second-dot1q 5, 7-9 | • translate 1-1 dot1q<br>symm | VPLS            |
| Outer exact inner range<br>and list combination for<br>dot1q  | encap dot1q 1 vlan-type<br>0x9200<br>second-dot1q 5, 7-9 | • translate 1-1 dot1ad symm   | VPLS            |
| Outer exact inner range<br>and list combination for<br>dot1ad | encap dot1ad 1 dot1q 5,<br>7-9                           | • No rewrite                  | VPWS and VPLS   |
| Outer exact inner range<br>and list combination for<br>dot1ad | encap dot1ad 1 dot1q 5,<br>7-9                           | • translate 1-1 dot1q<br>symm | VPWS and VPLS   |
| Outer exact inner range<br>and list combination for<br>dot1ad | encap dot1ad 1 dot1q 5,<br>7-9                           | • translate 1-1 dot1ad symm   | VPWS and VPLS   |
| Outer exact inner range<br>and list combination for<br>dot1ad | encap dot1ad 1 dot1q 5,<br>7-9                           | • pop 1 symm                  | VPWS            |
| Outer exact inner list                                        | encap dot1ad 1 dot1q 5,<br>7, 9                          | • No rewrite                  | VPWS and VPLS   |
| Outer exact inner list                                        | encap dot1ad 1 dot1q 5,7,<br>9                           | • translate 1-1 dot1q<br>symm | VPWS and VPLS   |
| Outer exact inner list                                        | encap dot1ad 1 dot1q 5,7,<br>9                           | • translate 1-1 dot1ad symm   | VPWS and VPLS   |

| EFP Encapsulation                     | Incoming Encapsulation<br>Type | Egress Rewrite Operation      | Pseudowire Type |
|---------------------------------------|--------------------------------|-------------------------------|-----------------|
| Outer exact inner list                | encap dot1ad 1 dot1q 5,7,<br>9 | • pop 1 symm                  | VPWS            |
| Outer exact inner range<br>for dot1ad | encap dot1ad 1 dot1q<br>5-10   | • No rewrite                  | VPWS and VPLS   |
| Outer exact inner range<br>for dot1ad | encap dot1ad 1 dot1q<br>5-10   | • translate 1-1 dot1q<br>symm | VPWS and VPLS   |
| Outer exact inner range<br>for dot1ad | encap dot1ad 1 dot1q<br>5-10   | • translate 1-1 dot1ad symm   | VPWS and VPLS   |
| Outer exact inner range<br>for dot1ad | encap dot1ad 1 dot1q<br>5-10   | • pop 1 symm                  | VPWS            |

## Static and Dynamic Multisegment Pseudowires for MPLS-TP

MPLS-TP supports the following combinations of static and dynamic multisegment pseudowires:

- Static-static
- Static-dynamic
- Dynamic-static

#### MPLS-TP: Pseudowire Redundancy for Static and Dynamic Multisegment Pseudowires

MPLS-TP supports pseudowire redundancy for the following combinations of static and dynamic pseudowires:

- Static pseudowire with a static backup pseudowire
- · Static pseudowire with a dynamic backup pseudowire
- · Dynamic pseudowire with a static backup pseudowire

#### MPLS-TP: OAM Status for Static and Dynamic Multisegment Pseudowires

With static pseudowires, status notifications can be provided by BFD over VCCV or static pseudowire OAM protocol. However, BFD over VCCV sends only attachment circuit status code notifications. Hop-by-hop notifications of other pseudowire status codes are not supported. Therefore, static pseudowire OAM protocol is preferred. You can acquire per pseudowire OAM for attachment circuit/pseudowire notification over VCCV channel with or without the control word.

## **NTP-J30 Create a Pseudowire Class**

| Purpose                 | This procedure creates a pseudowire class. |
|-------------------------|--------------------------------------------|
| Tools/Equipment         | None                                       |
| Prerequisite Procedures | None                                       |
| Required/As Needed      | As needed                                  |
| Onsite/Remote           | Onsite or remote                           |
| Security Level          | Provisioning or higher                     |

#### Procedure

Perform any of the following procedures as needed:

- DLP-J88 Create a Pseudowire Class Using Cisco IOS Commands, on page 19
- DLP-J89 Create a Pseudowire Class Using CTC, on page 21

Stop. You have completed this procedure.

## **DLP-J88 Create a Pseudowire Class Using Cisco IOS Commands**

| Purpose                 | This procedure creates a pseudowire class using Cisco IOS commands.                                                                                                    |
|-------------------------|----------------------------------------------------------------------------------------------------|
| Tools/Equipment         | None                                                                                                    |
| Prerequisite Procedures | <ul> <li>DLP-J97 Create and Configure BFD Templates<br/>Using Cisco IOS Commands</li> <li>NTP-J35 Configure BFD Control Channel over<br/>VCCV Using Cisco IOS Commands, on page<br/>50</li> </ul> |
| Required/As Needed      | As needed                                                                                                    |
| Onsite/Remote           | Onsite or remote                                                                                                    |
| Security Level          | Provisioning or higher                                                                                                    |

When you create the pseudowire class, you specify the parameters of the pseudowire, such as the use of control word, preferred path, OAM class, and VCCV BFD template.

|        | Command or Action                                                                                             | Purpose                                                                                                    |
|--------|----------------------------------------------------------------------------------------------------|----------------------------------------------------------------------------------------------------|
| Step 1 | enable                                                                                                    | Enables privileged EXEC mode. Enter your password if prompted.                                                                                                    |
|        | Example:<br>Router> enable                                                                                    |                                                                                                    |
| Step 2 | configure terminal                                                                                            | Enters global configuration mode.                                                                                                    |
|        | <b>Example:</b><br>Router# configure terminal                                                                 |                                                                                                    |
| Step 3 | pseudowire-class class-name                                                                                   | Creates a pseudowire class with a name that you specify and enters pseudowire class configuration mode                                                                                                    |
|        | Example:<br>Router(config)# pseudowire-class class1                                                           | comgutation mode.                                                                                                    |
| Step 4 | encapsulation <i>type</i><br>Example:<br>Router(config-pw-class)# encapsulation mpls                          | Specifies that MPLS is used as the encapsulation<br>type for tunneling Layer 2 traffic over a<br>pseudowire. You must specify MPLS<br>encapsulation as part of the <b>xconnect</b> command<br>or as part of a pseudowire class for the Virtual<br>Circuits to work properly. |
| Step 5 | control-word<br>Example:                                                                                      | Enables the control word in a dynamic pseudowire connection.                                                                                                    |
|        | Router(config-pw-class)# control-word                                                                         |                                                                                                    |
| Step 6 | protocol {ldp   none}                                                                                         | Specifies the signaling protocol to be used to manage the pseudowires created from this                                                                                                    |
|        | Example:<br>Router(config-pw-class)# protocol ldp                                                             | pseudowire class.                                                                                                    |
| Step 7 | <pre>preferred-path {interface tunnel tunnel-number   peer {ip-address   host-name}} [disable-fallback]</pre> | Specifies the MPLS–TP or MPLS–TE tunnel path that must be used by the pseudowire.                                                                                                    |
|        | <b>Example:</b><br>Router(config-pw-class)# preferred-path<br>interface tunnel 1 disable-fallback             |                                                                                                    |
| Step 8 | status protocol notification static class-name                                                                | Specifies a static OAM class.                                                                                                    |
|        | <b>Example:</b><br>Router(config-pw-class)# status protocol<br>notification static oam-class1                 |                                                                                                    |
| Step 9 | vccv bfd template name [udp   raw-bfd]                                                                        | Enables BFD over VCCV for a pseudowire                                                                                                    |
|        | Example:                                                                                                    | 01035.                                                                                                    |

|         | Command or Action                                                  | Purpose                                              |
|---------|--------------------------------------------------------------------|------------------------------------------------------|
|         | Router(config-pw-class)# vccv bfd template<br>bfdtemplate1 raw-bfd |                                                      |
| Step 10 | exit                                                               | Returns the router to the global configuration mode. |
|         | <b>Example:</b><br>Router(config-pw-class)# exit                   |                                                      |
| Step 11 | —                                                                  | Return to your originating procedure (NTP).          |

#### **Example: Create a Pseudowire Class**

The following example creates a pseudowire class using Cisco IOS commands:

```
Router> enable
Router# configure terminal
Router(config)# pseudowire-class class1
Router(config-pw-class)# encapsulation mpls
Router(config-pw-class)# control-word
Router(config-pw-class)# protocol ldp
Router(config-pw-class)# preferred-path interface tunnel 1 disable-fallback
Router(config-pw-class)# status protocol notification static oam-class1
Router(config-pw-class)# vccv bfd template bfdtemplate1 raw-bfd
Router(config-pw-class)# exit
```

## **DLP-J89 Create a Pseudowire Class Using CTC**

| Purpose                 | This procedure creates a pseudowire class using CTC.                                                                                   |
|-------------------------|----------------------------------------------------------------------------------------------------|
| Tools/Equipment         | None                                                                                                    |
| Prerequisite Procedures | <ul> <li>DLP-J102 Create a Static OAM Class Using<br/>CTC</li> <li>DLP-J98 Create and Configure BFD Templates<br/>Using CTC</li> </ul> |
| Required/As Needed      | As needed                                                                                                    |
| Onsite/Remote           | Onsite or remote                                                                                                    |
| Security Level          | Provisioning or higher                                                                                                    |

- **Step 1** Complete the NTP-J22 Log into CTC procedure at a node where you want to create a pseudowire class.
- Step 2 From the View menu, choose Go to Home View.
- **Step 3** Right-click the fabric or line card and choose **Open Packet Transport System View**. The Packet Transport System View dialog box appears.
- **Step 4** Click the **Provisioning** tab.
- **Step 5** From the left pane, click **Pseudowire Class**.
- **Step 6** Click **Create**. The **Create Pseudowire Class** dialog box appears.
- Step 7 Enter the name of the pseudowire class in the Name field.The encapsulation type for tunneling Layer 2 traffic over a pseudowire is set to MPLS and cannot be changed.
- **Step 8** From the Interworking drop-down list, choose VLAN or Ethernet. The Interworking option enables the translation between the different Layer 2 encapsulations.
- **Step 9** If unchecked, check the **Control Word** check box to enable the control word in a dynamic pseudowire connection.
- Step 10 Check the Master Redundancy check box to place the pseudowire redundancy group on this node in master mode.
- **Step 11** In the Preferred Path area, specify the MPLS–TP or MPLS–TE tunnel path that must be used by the pseudowire.
  - a) Check the Enable check box to enable the preferred path.
  - b) Choose **TP** or **TE** as the tunnel type for the preferred path.
  - c) Enter the tunnel ID in the Tunnel ID field.
  - d) Check the **Disable Fallback** check box to disable the router from using the default path when the preferred path is unreachable.
- **Step 12** In the Protocol area, choose LDP or NONE to specify the signaling protocol to be used to manage the pseudowires created from this pseudowire class.
- **Step 13** In the Sequencing area, specify the direction in which the sequencing of packets in a pseudowire is enabled.
  - a) Check the **Enable** check box to enable sequencing.
  - b) From the Sequencing drop-down list, choose Transmit, Receive, or Both.
    - **Transmit**—This option updates the sequence number field in the headers of packets sent over the pseudowire according to the data encapsulation method that is used.
    - **Receive**—This option keeps the sequence number field in the headers of packets received over the pseudowire. The packets that are not received in sequence are dropped.
    - Both—This option enables both the transmit and receive options.
  - c) Enter a value in the Resync field. The Resync field is enabled when the protocol is chosen as LDP.
- Step 14 In the BFDoVCCV area, enable BFD over VCCV for a pseudowire class.
  - a) Check the Enable check box to enable BFD over VCCV.
  - b) From the BFD Template drop-down list, choose a BFD template.
  - c) Check the AC Status Signalling check box to enable end-to-end attachment circuit status code notification using BFDoVCCV.
- **Step 15** In the Status OAM area:
  - a) Check the Enable check box to enable static OAM.

b) From the OAM Class drop-down list, choose a static OAM class.

Step 16 Click OK to create a pseudowire class.

Step 17 Return to your originating procedure (NTP).

### **NTP-J31 Configure a Pseudowire**

| Purpose                 | This procedure configures a pseudowire. |
|-------------------------|-----------------------------------------|
| Tools/Equipment         | None                                    |
| Prerequisite Procedures | None                                    |
| Required/As Needed      | As needed                               |
| Onsite/Remote           | Onsite or remote                        |
| Security Level          | Provisioning or higher                  |

#### Procedure

Perform any of the following procedures as needed:

- DLP-J90 Create a Pseudowire Using Cisco IOS Commands, on page 23
- DLP-J91 Create a Pseudowire Using CTC, on page 31
- DLP-J223 Edit a Pseudowire Using CTC, on page 35
- DLP-J92 Configure L2VPN Multisegment Pseudowires Using Cisco IOS Commands, on page 26
- DLP-J227 Configure Static-to-Static Multisegment Pseudowires for MPLS-TP Using Cisco IOS Commands, on page 28
- DLP-J228 Configure Static-to-Dynamic Multisegment Pseudowires for MPLS-TP Using Cisco IOS Commands, on page 29
- DLP-J93 Perform ping mpls and trace mpls Operations on L2VPN Multisegment Pseudowires Using Cisco IOS Commands, on page 36
- DLP-J94 Configure L2VPN Pseudowire Preferential Forwarding Using Cisco IOS Commands, on page 38

Stop. You have completed this procedure.

### **DLP-J90 Create a Pseudowire Using Cisco IOS Commands**

| Purpose | This procedure creates a static and dynamic |
|---------|---------------------------------------------|
|         | pseudowire using Cisco IOS commands.        |

| Tools/Equipment         | None                                                                                                    |
|-------------------------|----------------------------------------------------------------------------------------------------|
| Prerequisite Procedures | <ul> <li>DLP-J88 Create a Pseudowire Class Using<br/>Cisco IOS Commands, on page 19</li> <li>DLP-J163 Create a MPLS-TE Tunnel Using<br/>Cisco IOS Commands or DLP–J106 Configure<br/>Tunnel Endpoints Using Cisco IOS Commands<br/>or Configure LDP.</li> </ul> |
| Required/As Needed      | As needed                                                                                                    |
| Onsite/Remote           | Onsite or remote                                                                                                    |
| Security Level          | Provisioning or higher                                                                                                    |

The successful transmission of the Layer 2 frames between the provider edge routers is due to the configuration of the PE routers. You set up the connection, called a pseudowire, between the routers.

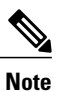

Do not set labels to create a dynamic pseudowire.

#### Procedure

|        | Command or Action                                                                                                    | Purpose                                                                         |
|--------|----------------------------------------------------------------------------------------------------|---------------------------------------------------------------------------------|
| Step 1 | enable                                                                                                    | Enables privileged EXEC mode.                                                   |
|        | <b>Example:</b><br>Router> enable                                                                                                    | • Enter your password if prompted.                                              |
| Step 2 | configure terminal                                                                                                    | Enters global configuration mode.                                               |
|        | <b>Example:</b><br>Router# configure terminal                                                                                           |                                                                                 |
| Step 3 | interface type number                                                                                                    | Specifies the interface to configure and enters interface configuration mode.   |
|        | <b>Example:</b><br>Router(config)# interface<br>TenGigabitEthernet4/1                                                                   |                                                                                 |
| Step 4 | <pre>xconnect peer-ip-address vcid<br/>encapsulation mpls pw-class<br/>pw-class-name [sequencing {transmit  <br/>receive   both}]</pre> | Binds an attachment circuit to a pseudowire and configures a static pseudowire. |
|        | <b>Example:</b><br>Router(config-if)# xconnect 10.131.191.252<br>100 encapsulation mpls pw-class class1                                 |                                                                                 |

Cisco CPT Configuration Guide-CTC and Documentation Release 9.3 and Cisco IOS Release 15.1(01)SA

| Command or Action                                                                 | Purpose                                                                                                    |
|-----------------------------------------------------------------------------------|----------------------------------------------------------------------------------------------------|
| <b>mpls label</b> <i>local-pseudowire-label remote-pseudowire-label</i>           | Sets the local and remote labels for the static<br>pseudowire. Do not set labels to create a dynamic<br>pseudowire.                                                                                                    |
| <b>Example:</b><br>Router(config-if-xconn)# mpls label 100<br>150                 | • The label must be an unused static label within the static label range configured using the <b>mpls label</b> command.                                                                                                    |
|                                                                                   | • The <b>mpls label</b> command checks the validity<br>of the label entered and displays an error<br>message if it is not valid. The label supplied<br>for the <i>remote-pseudowire-label</i> argument<br>must be the value of the peer PE's local<br>pseudowire label.                                                                                                    |
| mpls control-word<br>Example:<br>Router(config-if-xconn)# no mpls<br>control-word | Enables the MPLS control word. If you enable<br>inclusion of the control word, it must be enabled on<br>both ends of the connection for the circuit to work<br>properly.                                                                                                    |
| exit<br>Example:                                                                  | Returns the router to interface configuration mode.                                                                                                    |
| Router(config-if-xconn)# exit                                                     |                                                                                                    |
| exit                                                                              | Returns the router to global configuration mode.                                                                                                    |
| <b>Example:</b><br>Router(config-if)# exit                                        |                                                                                                    |
| Return to your originating procedure (NTP).                                       |                                                                                                    |
|                                                                                   | Command or Actionmpls label local-pseudowire-labelremote-pseudowire-labelExample:<br>Router(config-if-xconn)# mpls label 100<br>150soluter(config-if-xconn)# mpls label 100<br>150mpls control-wordExample:<br>Router(config-if-xconn)# no mpls<br>control-wordexitExample:<br>Router(config-if-xconn)# exitexitExample:<br>Router(config-if-xconn)# exitExample:<br>Router(config-if-xconn)# exitExample:<br>Router(config-if-xconn)# exitExample:<br>Router(config-if-xconn)# exitExample:<br>Router(config-if-xconn)# exitExample:<br>Router(config-if)# exitRouter(config-if)# exitRouter(config-if)# exit |

#### **Example: Create a Pseudowire**

The following example creates a static pseudowire using Cisco IOS commands:

```
Router> enable
Router# configure terminal
Router(config)# interface TenGigabitEthernet4/1
Router(config-if)# xconnect 10.131.191.251 100 encapsulation mpls pw-class class1
Router(config-if-xconn)# mpls label 100 150
Router(config-if-xconn)# no mpls control-word
Router(config-if-xconn)# exit
Router(config-if)# exit
```

# DLP-J92 Configure L2VPN Multisegment Pseudowires Using Cisco IOS Commands

| Purpose                 | This procedure configures L2VPN multisegment pseudowires using Cisco IOS commands.                                                                                                    |
|-------------------------|----------------------------------------------------------------------------------------------------|
| Tools/Equipment         | None                                                                                                    |
| Prerequisite Procedures | <ul> <li>DLP-J88 Create a Pseudowire Class Using<br/>Cisco IOS Commands, on page 19</li> <li>DLP-J163 Create a MPLS-TE Tunnel Using<br/>Cisco IOS Commands or DLP–J106 Configure<br/>Tunnel Endpoints Using Cisco IOS Commands<br/>or Configure LDP.</li> </ul> |
| Required/As Needed      | As needed                                                                                                    |
| Onsite/Remote           | Onsite                                                                                                    |
| Security Level          | Provisioning or higher                                                                                                    |

|        | Command or Action                                                        | Purpose                                                              |
|--------|--------------------------------------------------------------------------|----------------------------------------------------------------------|
| Step 1 | enable                                                                   | Enables privileged EXEC mode.                                        |
|        | <b>Example:</b><br>Router> enable                                        | • Enter your password if prompted.                                   |
| Step 2 | configure terminal                                                       | Enters global configuration mode.                                    |
|        | <b>Example:</b><br>Router# configure terminal                            |                                                                      |
| Step 3 | mpls label protocol ldp                                                  | Configures the use of LDP on all the interfaces.                     |
|        | <b>Example:</b><br>Router(config)# mpls label protocol ldp               |                                                                      |
| Step 4 | mpls ldp router-id interface force                                       | Specifies the preferred interface for determining the LDP router ID. |
|        | <b>Example:</b><br>Router(config)# mpls ldp router-id<br>loopback0 force |                                                                      |

|         | Command or Action                                                                     | Purpose                                                                                                    |
|---------|---------------------------------------------------------------------------------------|----------------------------------------------------------------------------------------------------|
| Step 5  | pseudowire-class name<br>Example:<br>Router(config)# pseudowire-class atom            | Establishes a pseudowire class with a name that<br>you specify, and enters pseudowire class<br>configuration mode. Ensure that the interworking<br>and control word are the same. |
| Step 6  | encapsulation mpls                                                                    | Specifies the tunneling encapsulation. For MPLS L2VPNs, the encapsulation type is mpls.                                                                                           |
|         | <b>Example:</b><br>Router(config-pw-class)# encapsulation<br>mpls                     |                                                                                                    |
| Step 7  | switching tlv<br>Example:<br>Router(config-pw-class)# switching tlv                   | (Optional) Enables the advertisement of the<br>switching point type, length, value (TLV) in label<br>binding. This command is enabled by default.                                 |
| Step 8  | exit                                                                                  | Exits pseudowire class configuration mode.                                                                                                    |
|         | <b>Example:</b><br>Router(config-pw-class)# exit                                      |                                                                                                    |
| Step 9  | 12 vfi name point-to-point         Example:         Router(config)# 12 vfi atomtunnel | Creates a point-to-point Layer 2 virtual forwarding<br>interface (VFI) and enters VFI configuration<br>mode.                                                                      |
| Step 10 | description string                                                                    | Provides a description of the switching PE router for a multisegment pseudowire.                                                                                                  |
|         | <b>Example:</b><br>Router(config-vfi)# description segment1                           |                                                                                                    |
| Step 11 | neighbor <i>ip-address vcid</i> {encapsulation<br>mpls   pw-class pw-class-name}      | Sets up an emulated VC. Specify the IP address<br>and the VC ID of the peer router. Also, specify<br>the pseudowire class to use for the emulated VC.                             |
|         | <b>Example:</b><br>Router(config-vfi)# neighbor 10.0.0.1 100<br>pw-class mpls         | Note Only two neighbor commands are allowed for each 12 vfi point-to-point command.                                                                                               |
| Step 12 | exit                                                                                  | Returns to global configuration mode.                                                                                                    |
|         | <b>Example:</b><br>Router(config-vfi)# exit                                           |                                                                                                    |
| Step 13 | Return to your originating procedure (NTP).                                           | _                                                                                                    |

## DLP-J227 Configure Static-to-Static Multisegment Pseudowires for MPLS-TP Using Cisco IOS Commands

| Purpose                 | This procedure configures static-to-static<br>multisegment pseudowires for MPLS–TP using Cisco<br>IOS commands. |
|-------------------------|----------------------------------------------------------------------------------------------------|
| Tools/Equipment         | None                                                                                                    |
| Prerequisite Procedures | None                                                                                                    |
| Required/As Needed      | As needed                                                                                                    |
| Onsite/Remote           | Onsite or remote                                                                                                |
| Security Level          | Provisioning or higher                                                                                          |

|        | Command or Action                                                                                                    | Purpose                                                                                                    |
|--------|----------------------------------------------------------------------------------------------------|----------------------------------------------------------------------------------------------------|
| Step 1 | enable                                                                                                    | Enables privileged EXEC mode.                                                                                                    |
|        | <b>Example:</b><br>Router> enable                                                                                                    | • Enter your password if prompted.                                                                                                    |
| Step 2 | configure terminal                                                                                                    | Enters global configuration mode.                                                                                                    |
|        | <b>Example</b> :<br>Router# configure terminal                                                                                                    |                                                                                                    |
| Step 3 | <ul><li>12 vfi name point-to-point</li><li>Example:<br/>Router(config)# 12 vfi atomtunnel point-to-point</li></ul>                                                                   | Creates a point-to-point Layer 2 virtual<br>forwarding interface (VFI) and enters VFI<br>configuration mode.                                             |
| Step 4 | neighbor ip-address vc-id {encapsulation mpls                 pw-class pw-class-name}                 Example:       Router(config-vfi)# neighbor 10.0.0.1 100         pw-class mpls | Sets up an emulated VC. Specify the IP<br>address and the VC ID of the peer router.<br>Also, specify the pseudowire class to use for<br>the emulated VC. |
| Step 5 | <b>mpls label</b> local-pseudowire-label<br>remote-pseudowire-label                                                                                                    | Sets the local and remote labels for a static pseudowire.                                                                                                |
|        | <b>Example:</b><br>Router(config-vfi-neighbor)# mpls label 100 150                                                                                                    |                                                                                                    |
| Step 6 | mpls control-word                                                                                                    | Enables the MPLS control word.                                                                                                    |

|        | Command or Action                                                 | Purpose                                                             |
|--------|-------------------------------------------------------------------|---------------------------------------------------------------------|
|        | <b>Example:</b><br>Router(config-vfi-neighbor)# mpls control-word | <b>Note</b> Repeat steps 4, 5, and 6 for another static pseudowire. |
| Step 7 | exit<br>Example:<br>Router(config-vfi-neighbor)# exit             | Exits VFI neighbor configuration mode.                              |
| Step 8 | Return to your originating procedure (NTP). <b>Example:</b>       |                                                                     |

## DLP-J228ConfigureStatic-to-DynamicMultisegmentPseudowiresforMPLS-TP Using Cisco IOS Commands

| Purpose                 | This procedure configures static-to-dynamic<br>multisegment pseudowires for MPLS–TP using Cisco<br>IOS commands. |
|-------------------------|----------------------------------------------------------------------------------------------------|
| Tools/Equipment         | None                                                                                                    |
| Prerequisite Procedures | None                                                                                                    |
| Required/As Needed      | As needed                                                                                                    |
| Onsite/Remote           | Onsite or remote                                                                                                 |
| Security Level          | Provisioning or higher                                                                                           |

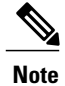

When you configure static-to-dynamic pseudowires, you configure the static pseudowire class with the **protocol none** command.

|        | Command or Action                | Purpose                           |
|--------|----------------------------------|-----------------------------------|
| Step 1 | Configure the static pseudowire. | Configures the static pseudowire. |
|        | 1 enable                         |                                   |

|        | Command or Action                                                                                            | Purpose                                                                                                    |
|--------|----------------------------------------------------------------------------------------------------|----------------------------------------------------------------------------------------------------|
|        | 2 configure terminal                                                                                         |                                                                                                    |
|        | 3 pseudowire-class <i>class-name</i>                                                                         |                                                                                                    |
|        | 4 mpls control-word                                                                                          |                                                                                                    |
|        | 5 protocol none                                                                                              |                                                                                                    |
|        | 6 exit                                                                                                    |                                                                                                    |
| Step 2 | Configure the dynamic pseudowire.                                                                            | Configures the dynamic pseudowire.                                                                                              |
|        | Example:                                                                                                    |                                                                                                    |
|        | 1 enable                                                                                                    |                                                                                                    |
|        | 2 configure terminal                                                                                         |                                                                                                    |
|        | 3 pseudowire-class <i>class-name</i>                                                                         |                                                                                                    |
|        | 4 mpls control-word                                                                                          |                                                                                                    |
| Step 3 | enable                                                                                                    | Enables privileged EXEC mode. Perform                                                                                           |
|        | Example:                                                                                                    | static-to-dynamic multisegment pseudowire.                                                                                      |
|        | Router> enable                                                                                               | • Enter your password if prompted.                                                                                              |
| Step 4 | configure terminal                                                                                           | Enters global configuration mode.                                                                                               |
|        | <b>Example:</b><br>Router# configure terminal                                                                |                                                                                                    |
| Step 5 | 12 vfi name point-to-point                                                                                   | Creates a point-to-point Layer 2 virtual<br>forwarding interface (VFI) and enters VFI                                           |
|        | Example:                                                                                                    | configuration mode.                                                                                                    |
|        | Router(config)# l2 vfi atomtunnel point-to-point                                                             |                                                                                                    |
| Step 6 | <b>neighbor</b> <i>ip-address vc-id</i> { <b>encapsulation mpls</b>   <b>pw-class</b> <i>pw-class-name</i> } | Sets up an emulated VC. Specify the IP<br>address and the VC ID of the peer router.<br>Also specify the pseudowire class to use |
|        | Example:                                                                                                    | for the emulated VC.                                                                                                    |
|        | Router(config-vfi)# neighbor 10.0.0.1 100<br>pw-class mpls                                                   |                                                                                                    |
| Step 7 | mpls label local-pseudowire-label                                                                            | Sets the local and remote labels for a static                                                                                   |
|        | remote-pseudowire-label                                                                                      | pseudowire.                                                                                                    |
|        | <b>Example:</b><br>Router(config-vfi-neighbor)# mpls label 100 150                                           |                                                                                                    |

|         | Command or Action                                                             | Purpose                                                                       |
|---------|-------------------------------------------------------------------------------|-------------------------------------------------------------------------------|
| Step 8  | mpls control-word                                                             | Enables the MPLS control word.                                                |
|         | <b>Example:</b><br>Router(config-vfi-neighbor)# mpls control-word             |                                                                               |
| Step 9  | local interface pseudowire-type                                               | Specifies the pseudowire type when configuring static to dynamic pseudowires. |
|         | <b>Example:</b><br>Router(config-vfi-neighbor)# local interface 5             |                                                                               |
| Step 10 | tlv template template-name                                                    | Specifies a TLV template to use as part of the local interface configuration. |
|         | <b>Example:</b><br>Router(config-vfi-neighbor-interface)# tlv<br>template net |                                                                               |
| Step 11 | exit                                                                          | Exits VFI neighbor interface configuration mode.                              |
|         | <b>Example:</b><br>Router(config-vfi-neighbor-interface)# exit                |                                                                               |
| Step 12 | Return to your originating procedure (NTP).                                   |                                                                               |

#### Example: Configure Static-to-Dynamic Multisegment Pseudowires for MPLS-TP

The following example shows how to configure a TLV template:

```
Router(config) #pseudowire-tlv template tlv-template-name
Router(config-pw-tlv-template) #tlv mtu-value 1 4 dec 1500
Router(config-pw-tlv-template) #tlv vccv-flags C 4 hexstr 0108
Router(config-pw-tlv-template) #exit
The following example shows how to configure VFI at an SPE node:
```

```
Router(config)#12 vfi vfi::1 point-to-point
Router(config-vfi)#neighbor 3.3.3.3 1 pw-class PW_LDP_VPWS
Router(config-vfi)#neighbor 1.1.1.1 1 pw-class PW_TP_1_VPWS
Router(config-vfi-neighbor)#mpls label 17 17
Router(config-vfi-neighbor)#local interface 5
Router(config-vfi-neighbor-interface)#tlv template tlv-template-name
Router(config-vfi-neighbor-interface)#exit
Router(config-vfi-neighbor)#exit
```

## **DLP-J91 Create a Pseudowire Using CTC**

| Purpose | This procedure allows you to do the following: |
|---------|------------------------------------------------|
|         | • Create a pseudowire                          |
|         | • Create a multisegment pseudowire             |
|         | • Create a backup pseudowire                   |
|         |                                                |

| Tools/Equipment         | None                                                                                                    |
|-------------------------|----------------------------------------------------------------------------------------------------|
| Prerequisite Procedures | <ul> <li>DLP-J89 Create a Pseudowire Class Using<br/>CTC, on page 21</li> <li>DLP–J166 Create an MPLS–TE Tunnel Using<br/>CTC or DLP-J107 Create an MPLS–TP Tunnel<br/>Using CTC or Configure LDP.</li> </ul> |
| Required/As Needed      | As needed                                                                                                    |
| Onsite/Remote           | Onsite or remote                                                                                                    |
| Security Level          | Provisioning or higher                                                                                                    |

The pseudowire configuration can be EVC VLAN-based or EVC port-based. In this release, CPT supports only Ethernet over MPLS as the transport type for pseudowire.

#### Procedure

- Step 1 Complete the NTP-J22 Log into CTC procedure at a node where you want to create a pseudowire.
- Step 2 From the View menu, choose Go to Network View.
- **Step 3** Click the Layer2+ tab.
- **Step 4** From the left pane, click **Circuits**.
- **Step 5** Click the **Pseudowire** tab.
- **Step 6** Click Create. The Circuit Creation wizard appears.
- **Step 7** In the AC Global Attributes area of the Circuit Attributes screen, specify the global attributes as follows:
  - a) Enter the name of the pseudowire that you want to create in the PW Name field.
  - b) Enter the description of the pseudowire in the PW Description field.
  - c) From the Admin State drop-down list, choose UP or DOWN. The default value is UP.
  - d) Enter the bandwidth value in Kbps, Mbps (default), or Gbps in the Bandwidth field.

**Step 8** In the Redundancy area of the Circuit Attributes screen, specify the following to create a redundant pseudowire:

- a) Check the **Enabled** check box to enable pseudowire redundancy.
- b) Check the **Dual Homed Peer** check box to create a special case of pseudowire protection. In this case, there is an additional end point (T-PE3) for the pseudowire apart from T-PE1 and T-PE2.
- c) Enter the delay timer in seconds in the Enable Delay field to specify how long the backup pseudowire must wait to take over after the primary pseudowire goes down. The range is from 0 to 180 seconds.
- d) Enter the delay timer in seconds in the Disable Delay field to specify how long the primary pseudowire must wait after it becomes active to take over from the backup pseudowire. The range is from 0 to 180 seconds.
- e) Click the **Never** radio button to specify that the primary pseudowire never takes over from the backup pseudowire.
- f) Click Next.

The T-PE1 screen appears. Terminating Provider Edge (T-PE1) represents one of the end points of the pseudowire.

- **Step 9** To choose a non CPT source node for the pseudowire, complete the following steps:
  - a) Check the Unmanaged Node check box.
     At least one node (T-PE or S-PE node) in the pseudowire must be a CPT node. The other nodes can be unmanaged nodes.
  - b) Enter the router IP address in the Router ID field.
  - c) Enter the VC ID in the VC ID field.
- **Step 10** To choose a CPT source node for the pseudowire, choose the CPT node from the Node drop-down list. The Router ID field is automatically populated.
- **Step 11** In the AC End Point area of the T-PE1 screen, identify the attachment circuit (AC) with the exact end point of the CPT node as follows:

The attachment circuit is the physical or virtual circuit attaching a CE to a PE.

- a) If you want to choose a port to serve as an end point for the pseudowire, complete the following:
  - 1 From the Slot drop-down list, choose a slot.
  - 2 From the Port drop-down list, choose a port.
- b) If you want to choose a channel group to serve as an end point for the pseudowire, complete the following:
  - 1 Check the CHGRP check box.
  - 2 From the CHGRP drop-down list, choose a channel group to serve as an end point.
  - 3 Click Manual Load Balancing to configure manual load balancing on the ports of the channel group. The Manual Load Balancing dialog box appears.
  - 4 From the Primary Loadbalanced Link list, choose a port.
  - 5 Click Apply.
- Step 12 In the AC Attributes area of the T-PE1 screen, specify the following:
  - a) From the AC Type drop-down list, choose EVC Port Based or EVC VLAN Based.
  - b) (For EVC VLAN Based AC Type) Click the **EFP Configuration** link. The EFP Configuration dialog box appears.
  - c) (For EVC VLAN Based AC Type) In the Outer VLAN Configuration area, choose the type of VLAN tagging:
    - Double Tagged
    - Single Tagged
    - Untagged
    - Default
    - Any
  - d) (For EVC VLAN Based AC Type) From the TPID drop-down list, choose a TPID—dot1q, dot1ad, 0x9100, or 0x9200.
  - e) (For EVC VLAN Based AC Type) Enter a VLAN tag in the VLAN Tag field.
  - f) (For EVC VLAN Based AC Type) In the Inner VLAN Configuration area, enter the TPID and VLAN tag.

- g) (For EVC VLAN Based AC Type) In the Rewrite Ingress Operation area, choose the rewrite operation:
  - PUSH 1
  - PUSH 2
  - POP 1
  - POP 2
  - TRANSLATE 1-to-1
  - TRANSLATE 1-to-2
  - TRANSLATE 2-to-1
  - TRANSLATE 2-to-2

See Rewrite Operations on Pseudowire, on page 13 to determine the supported ingress rewrite operations on pseudowire.

- h) (For EVC VLAN Based AC Type) From the Outer VLAN TPID drop-down list, choose a TPID—dot1q, dot1ad, 0x9100, or 0x9200.
- i) (For EVC VLAN Based AC Type) Enter the outer VLAN tag in the Outer VLAN Tag field.
- j) Check the Symmetric check box to enable symmetric rewrite operations.
- k) (For EVC VLAN Based AC Type) Enter the inner VLAN TPID in the Inner VLAN TPID field.
- 1) (For EVC VLAN Based AC Type) Enter the inner VLAN tag in the Inner VLAN Tag field.
- m) (For EVC VLAN Based AC Type) In the Enable Statistics area, check the **Ingress** and **Egress** check boxes as needed.
- n) (For EVC VLAN Based AC Type) Click OK to save this EFP configuration.
- o) (For EVC Port Based and EVC VLAN Based AC Types) Click the QoS Configuration link. The QoS Configuration dialog box appears.
- p) (For EVC Port Based and EVC VLAN Based AC Types) Specify the table map, ingress policy, and egress policy and click OK.
- **Step 13** In the PW Attributes area of the T-PE1 screen, specify the following:
  - a) From the PW class drop-down list, choose a pseudowire class.
  - b) Enter the VC ID used by the pseudowire in the VC ID field.
  - c) Check the **Static** check box to specify that the pseudowire segment starting from T-PE1 is static. Otherwise, the pseudowire segment is dynamic.
  - d) (For static pseudowire segment) Enter an unused static label in the Local Label field.
- **Step 14** In the Backup PW Attributes area of the T-PE1 screen, specify the following:
  - a) From the PW class drop-down list, choose a PW class for the backup pseudowire.
  - b) Enter the VC ID used by the backup pseudowire in the VC ID field.
  - c) Check the **Static** checkbox to specify that the backup pseudowire segment starting from T-PE1 is static. Otherwise, the backup pseudowire segment is dynamic.
  - d) (For static backup pseudowire segment) Enter an unused static label in the Local Label field.
  - e) Click **Next**. The T-PE2 screen appears. T-PE2 represents one of the end points of the pseudowire.
- Step 15 From the Node drop-down list, choose the destination node for the pseudowire.You can choose a CPT or non CPT node as the destination node similar to the source node.

- **Step 16** Specify all the values in the T-PE2 screen similar to the previous T-PE1 screen.
- Step 17 If you had checked the Dual Homed Peer check box in the Circuit Attributes screen, an additional screen appears to specify the settings for T-PE3.
- Step 18 Click Next. The PW Protected Circuit Path screen appears.
- **Step 19** In the PW Protected Circuit Path screen, specify the following for Switch Provider Edge (SPE) nodes to create a multisegment pseudowire.
  - **Note** Do not set the pseudowire class with the interworking at SPE nodes while creating a multisegment pseudowire. Setting this would corrupt the Label table.
  - a) Click the **SPEs Working** tab.
  - b) Select a node from the network map and click Add. The Add node dialog box appears.
  - c) From the Node drop-down list, choose a node and click Apply.
  - d) Enter the Neighbor ID and VC ID in the respective fields.
  - e) From the PW class drop-down list, choose a pseudowire class.
  - f) Check the **Static** check box to specify that the pseudowire segment is static. Otherwise, the pseudowire segment is dynamic.
  - g) (For static pseudowire segment) Enter an unused static label in the Local Label field.
  - h) Click the Advanced Configuration link. The Advanced Configuration link is enabled only when you stitch dynamic segment to static segment and vice versa. The AC Advanced Configuration dialog box appears.
  - Specify the MTU, Requested VLAN, Interface Description, and VCCV Flags in the respective fields and click OK. You can specify a value from 64 to 9600 for MTU. The default value is 1500. The MTU and Interface Description fields are applicable to dynamic segments. The Requested VLAN field is applicable to the static segment.
    - **Note** The MTU of a pseudowire can not be greater than the MTU of the LAG on which this pseudowire is configured.
- Step 20 Click the SPEs Backup tab and specify all the values similar to the SPEs Working tab.
- **Step 21** Click **Finish** to create a pseudowire.
- **Step 22** Return to your originating procedure (NTP).

### **DLP-J223 Edit a Pseudowire Using CTC**

| Purpose                 | This procedure edits a pseudowire using CTC.        |
|-------------------------|-----------------------------------------------------|
| Tools/Equipment         | None                                                |
| Prerequisite Procedures | • DLP-J91 Create a Pseudowire Using CTC, on page 31 |
| Required/As Needed      | As needed                                           |
| Onsite/Remote           | Onsite or remote                                    |
| Security Level          | Provisioning or higher                              |

#### Procedure

- Step 1 Complete the NTP-J22 Log into CTC procedure at a node where you want to edit a pseudowire.
- **Step 2** From the View menu, choose **Go to Home View**.
- **Step 3** Click the Layer2+ tab.
- Step 4 Click Pseudo Wire.
- **Step 5** From the list of pseudowires, select a pseudowire to edit.
- Step 6 Click Edit. The Edit Circuit screen appears.
- Step 7 In the General tab, modify the following attributes of the pseudowire as required and click Apply:

Description

- **Step 8** In the T-PE Nodes tab, view the details of the terminating provider edge nodes that are the end points of this pseudowire.
  - a) In the T-PE Details area, click the **Show EFP Configuration** link to view the EFPs associated with this pseudowire.
  - b) In the PW Attributes area, view the attributes of this pseudowire.
- **Step 9** In the State tab, complete the following:
  - a) View the circuit status and service state of the pseudowire.
  - b) From the Target PW Admin State drop-down list, choose UP or DOWN to change the administrative state of the pseudowire.
  - c) Click Apply.
- **Step 10** In the QoS tab, modify the table map, ingress policy, and egress policy of the pseudowire as required and click **Apply**.
- **Step 11** Close the **Edit Circuit** screen.
- **Step 12** Return to your originating procedure (NTP).

## DLP-J93 Perform ping mpls and trace mpls Operations on L2VPN Multisegment Pseudowires Using Cisco IOS Commands

| Purpose                 | Use the <b>ping mpls</b> and <b>trace mpls</b> commands to verify that all the segments of the MPLS multisegment pseudowire are operating. |
|-------------------------|----------------------------------------------------------------------------------------------------|
| Tools/Equipment         | None                                                                                                    |
| Prerequisite Procedures | None                                                                                                    |
| Required/As Needed      | As needed                                                                                                    |
| Onsite/Remote           | Onsite or remote                                                                                                    |

| Security Level | Provisioning or higher |
|----------------|------------------------|
|----------------|------------------------|

You can use the **ping mpls** command to verify connectivity at the following pseudowire points:

- From one end of the pseudowire to the other
- From one of the pseudowires to a specific segment
- The segment between two adjacent S-PE routers

You can use the trace mpls command to verify connectivity at the following pseudowire points:

- From one end of the pseudowire to the other
- · From one of the pseudowires to a specific segment
- The segment between two adjacent S-PE routers
- A range of segments

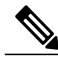

Note

Enable **12 router-id IP address** command for static pseudowire ping operation to work. It is recommended to set up the router-id to the loopback0 IP address. This IP address must be the same IP address that is used in the **mpls ldp router-id** LDP command.

Note

The ping and trace operation for multisegment pseudowires that have one or more static pseudowire segments is not supported.

|        | Command or Action                                                                                                    | Purpose                                                                                                    |
|--------|----------------------------------------------------------------------------------------------------|----------------------------------------------------------------------------------------------------|
| Step 1 | <ul> <li>ping mpls pseudowire<br/>destination-address vc-id [segment<br/>segment-number]</li> <li>Example:<br/>Router# ping mpls pseudowire 10.10.10.9<br/>220 segment 2</li> </ul> | <ul> <li>Performs a ping operation.</li> <li><i>destination-address</i> is the address of the S-PE router, which is the end of the segment from the direction of the source.</li> <li><i>vc-id</i> is the VC ID of the segment from the source to the next PE router.</li> <li><i>segment-number</i> is optional and specifies the segment you want to ping.</li> </ul> |
| Step 2 | trace mpls pseudowire<br>destination-address vc-id segment<br>segment-number [segment-number]<br>Example:                                                                           | <ul> <li>Performs a trace operation.</li> <li><i>destination-address</i> is the address of the next S-PE router from the origin of the trace.</li> <li><i>vc-id</i> is the VC ID of the segment from which the trace command is issued.</li> </ul>                                                                                                    |

|        | Command or Action                                         | Purpose                                                                                                    |
|--------|-----------------------------------------------------------|----------------------------------------------------------------------------------------------------|
|        | Router# trace mpls pseudowire 10.10.10.9<br>220 segment 1 | • <i>segment-number</i> indicates the segment on which<br>the trace operation acts. If you enter the two<br>segment numbers, the <b>traceroute</b> operation<br>performs a trace on that range of routers. |
| Step 3 | Return to your originating procedure (NTP).               |                                                                                                    |

## DLP-J94 Configure L2VPN Pseudowire Preferential Forwarding Using Cisco IOS Commands

| Purpose                 | This procedure configures L2VPN pseudowire preferential forwarding using Cisco IOS commands. |
|-------------------------|----------------------------------------------------------------------------------------------|
| Tools/Equipment         | None                                                                                         |
| Prerequisite Procedures | None                                                                                         |
| Required/As Needed      | As needed                                                                                    |
| Onsite/Remote           | Onsite or remote                                                                             |
| Security Level          | Provisioning or higher                                                                       |

|        | Command or Action                                 | Purpose                                                                                                |
|--------|---------------------------------------------------|----------------------------------------------------------------------------------------------------|
| Step 1 | enable                                            | Enables privileged EXEC mode.                                                                          |
|        | <b>Example:</b><br>Router> enable                 | • Enter your password if prompted.                                                                     |
| Step 2 | configure terminal                                | Enters global configuration mode.                                                                      |
|        | <b>Example:</b><br>Router# configure terminal     |                                                                                                    |
| Step 3 | pseudowire-class class-name                       | Establishes a pseudowire class with a name that you specify, and enters pseudowire class configuration |
|        | Example:<br>Router(config)# pseudowire-class atom | mode.                                                                                                  |

|        | Command or Action                                                 | Purpose                                                                                                    |
|--------|-------------------------------------------------------------------|----------------------------------------------------------------------------------------------------|
| Step 4 | encapsulation mpls                                                | Specifies the tunneling encapsulation. For AToM, the encapsulation type is mpls.                                                                                                   |
|        | Example:                                                          |                                                                                                    |
|        | Router(config-pw)# encapsulation mpls                             |                                                                                                    |
| Step 5 | <pre>status redundancy {master   slave}</pre>                     | Specifies the pseudowire as the master or slave.                                                                                                    |
|        | <b>Example:</b><br>Router(config-pw)# status redundancy<br>master | This enables the L2VPN Pseudowire Preferential<br>Forwarding feature to display the status of the active<br>and backup pseudowires. By default, the PE router<br>is in slave mode. |
|        |                                                                   | <b>Note</b> One pseudowire must be the master and the other must be assigned the slave. You cannot configure both the pseudowires as master or slave.                              |
| Step 6 | <pre>interworking {ethernet   vlan}</pre>                         | (Optional) Enables the translation between the different Layer 2 encapsulations.                                                                                                   |
|        | <b>Example:</b><br>Router(config-pw)# interworking vlan           |                                                                                                    |
| Step 7 | exit                                                              | Returns to global configuration mode.                                                                                                    |
|        | <b>Example:</b><br>Router(config-pw)# exit                        |                                                                                                    |
| Step 8 | Return to your originating procedure (NTP).                       | —                                                                                                    |

#### **Example: Configure L2VPN Pseudowire Preferential Forwarding**

The following example shows how to configure a PE router with the L2VPN Pseudowire Preferential Forwarding feature:

```
mpls ldp graceful-restart
mpls ip
mpls label protocol ldp
mpls ldp router-id Loopback0 force
mpls ldp advertise-labels
!
pseudowire-class mpls
encapsulation mpls
status redundancy master
interface TenGigabitEthernet4/1
service instance 1 ethernet
encapsulation dot1q 10
xconnect 1.1.1.1 123 encapsulation mpls
backup peer 1.1.2 123
end
```

## **Understanding L2VPN Pseudowire Redundancy**

The L2VPN Pseudowire Redundancy feature enables you to set up backup pseudowires.

The L2VPN Pseudowire Redundancy feature lets you configure the network to detect a failure in the network and reroute the Layer 2 (L2) service to another end point that can continue to provide the service. This feature provides the ability to recover from a failure either of the remote PE router or of the link between the PE and CE routers.

The L2VPN Pseudowire Redundancy feature enables you to configure a backup pseudowire if the primary pseudowire fails. When the primary pseudowire fails, the PE router can switch to the backup pseudowire. You can have the primary pseudowire resume operation after it comes up.

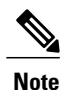

The static pseudowire can be backed up by the dynamic pseudowire and vice versa.

#### Prerequisites

The L2VPN Pseudowire Redundancy feature requires the following mechanisms to detect a failure in the network:

- LSP ping/traceroute and Any Transport over MPLS Virtual Circuit Connection Verification (AToM VCCV)
- Operation, Administration, and Maintenance (OAM)

#### Restrictions

- The primary and backup pseudowires must run the same type of transport service. The primary and backup pseudowires must be configured with AToM.
- Only static, on-box provisioning is supported.
- If you use L2VPN Pseudowire Redundancy with L2VPN Interworking, the interworking method must be the same for the primary and backup pseudowires.
- Setting the experimental (EXP) bit on the MPLS pseudowire is supported.
- Different pseudowire encapsulation types on the MPLS pseudowire are not supported.
- The ability to have the backup pseudowire fully operational at the same time that the primary pseudowire is operational is not supported. The backup pseudowire becomes active only after the primary pseudowire fails.
- The AToM VCCV feature is supported only on the active pseudowire. The AToM VCCV feature is used for fault detection, isolation, and verification at both ends of the pseudowire.
- More than one backup pseudowire is not supported.

#### **Pseudowire Redundancy**

L2VPNs can provide pseudowire resiliency through their routing protocols. When connectivity between end-to-end PE routers fails, an alternative path to the directed LDP session and the user data can take over. However, there are some parts of the network where this rerouting mechanism does not protect against

interruptions in service. Figure 3: Points of Potential Failure in an L2VPN Network, on page 41 shows those parts of the network that are vulnerable to an interruption in service.

#### Figure 3: Points of Potential Failure in an L2VPN Network

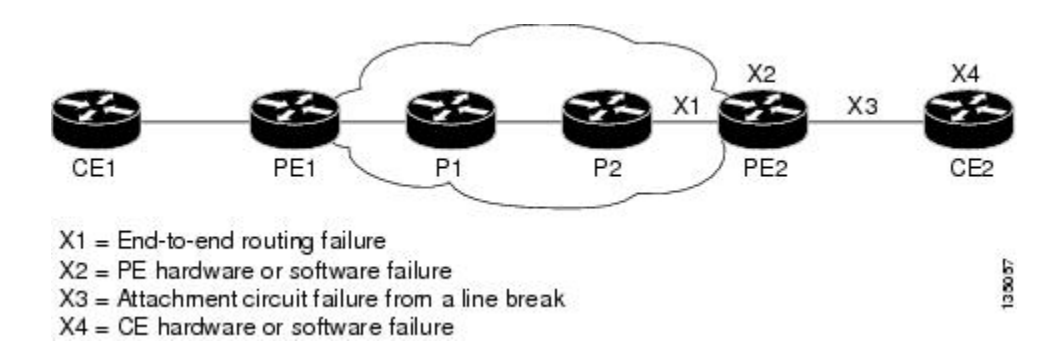

The L2VPN Pseudowire Redundancy feature provides the ability to ensure that the CE2 router in Figure 3: Points of Potential Failure in an L2VPN Network, on page 41 can always maintain network connectivity, even if one or all the failures in the figure occur.

Note

In this release, a pseudowire can be protected by only one backup pseudowire.

You can configure the network with redundant pseudowires and redundant network elements, which are shown in Figure 4: L2VPN Network with Redundant PWs and Attachment Circuits, on page 41, Figure 5: L2VPN Network with Redundant PWs, Attachment Circuits, and CE Routers, on page 42, and Figure 6: L2VPN Network with Redundant PWs, Attachment Circuits, CE Routers, and PE Routers, on page 42.

Figure 4: L2VPN Network with Redundant PWs and Attachment Circuits, on page 41 shows a network with redundant pseudowires and redundant attachment circuits.

#### Figure 4: L2VPN Network with Redundant PWs and Attachment Circuits

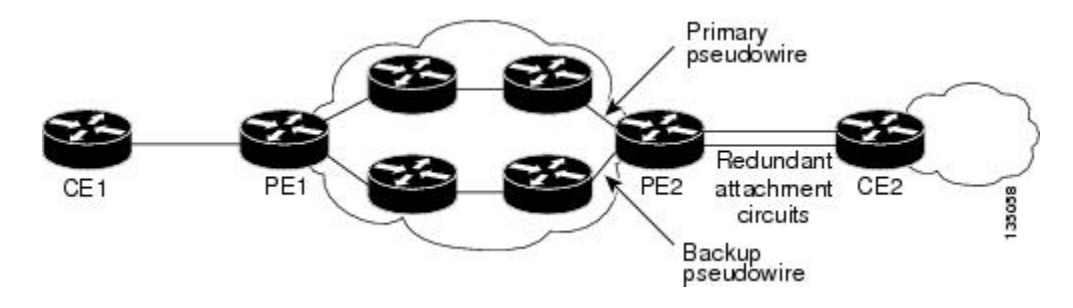

Figure 5: L2VPN Network with Redundant PWs, Attachment Circuits, and CE Routers, on page 42 shows a network with redundant pseudowires, attachment circuits, and CE routers.

Figure 5: L2VPN Network with Redundant PWs, Attachment Circuits, and CE Routers

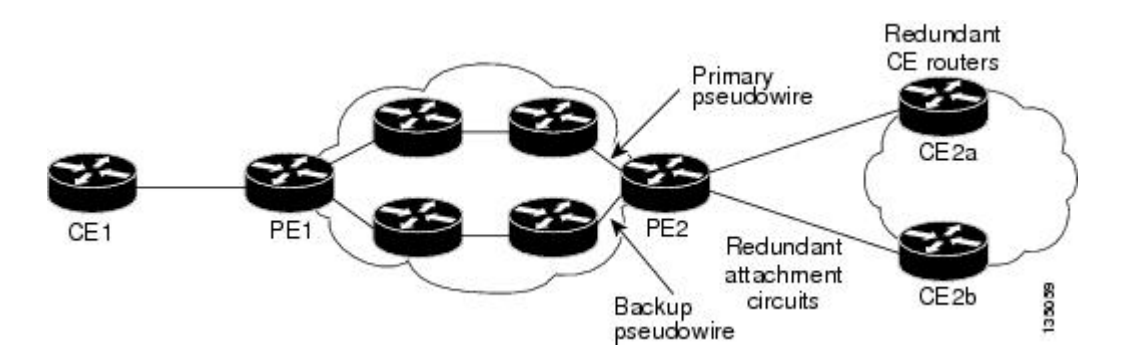

Figure 6: L2VPN Network with Redundant PWs, Attachment Circuits, CE Routers, and PE Routers, on page 42 shows a network with redundant pseudowires, attachment circuits, CE routers, and PE routers.

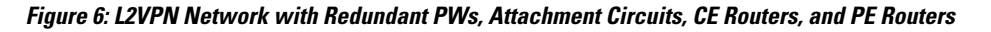

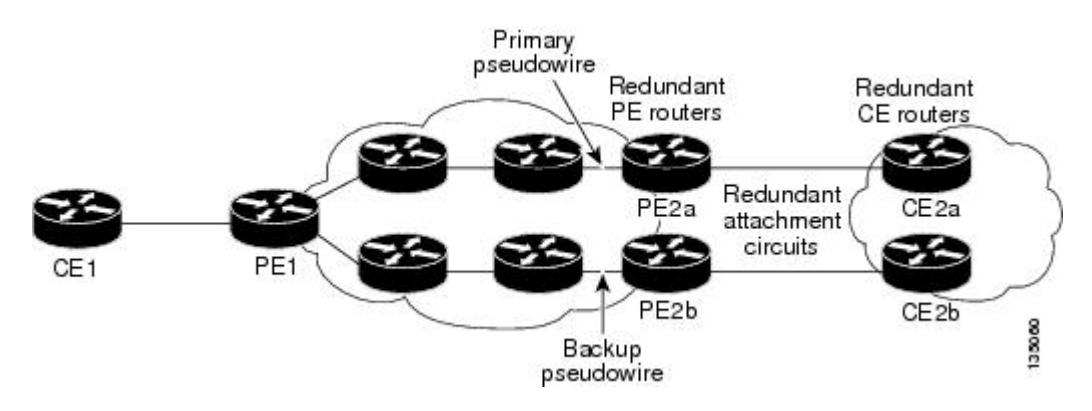

## NTP-J32 Configure the Pseudowire Redundancy Using Cisco IOS Commands

| Purpose                 | This procedure configures the L2VPN pseudowire redundancy feature using Cisco IOS commands. |
|-------------------------|---------------------------------------------------------------------------------------------|
| Tools/Equipment         | None                                                                                        |
| Prerequisite Procedures | None                                                                                        |
| Required/As Needed      | As needed                                                                                   |
| Onsite/Remote           | Onsite                                                                                      |
| Security Level          | Provisioning or higher                                                                      |

|        | Command or Action                                                                                                    | Purpose                                                                                                    |
|--------|----------------------------------------------------------------------------------------------------|----------------------------------------------------------------------------------------------------|
| Step 1 | enable                                                                                                    | Enables privileged EXEC mode.                                                                                                    |
|        | <b>Example:</b><br>Router> enable                                                                                                    | • Enter your password if prompted.                                                                                                    |
| Step 2 | configure terminal                                                                                                    | Enters global configuration mode.                                                                                                    |
|        | <b>Example:</b><br>Router# configure terminal                                                                                                    |                                                                                                    |
| Step 3 | interface type number                                                                                                    | Specifies the interface to configure and enters interface configuration mode.                                                                                                    |
|        | <b>Example:</b><br>Router(config)# interface<br>TenGigabitEthernet4/1                                                                                           |                                                                                                    |
| Step 4 | <pre>service instance serviceinstanceid ethernet Example: Router(config-if)# service instance 100 ethernet</pre>                                                | Specifies the service instance and enters service<br>instance configuration mode. Ensure that the EFP<br>on the adjoining CE router is on the same VLAN as<br>this PE router.                                                                                                    |
| Step 5 | encapsulation dot1q vlan-id<br>Example:<br>Router(config-if-srv)# encapsulation dot1q<br>100                                                                    | Enables the EFP to accept 802.1Q VLAN packets.<br>The EFPs between the CE and PE routers that are<br>running Ethernet over MPLS must be in the same<br>subnet.                                                                                                    |
| Step 6 | xconnect peer-router-id vcid<br>{encapsulation mpls   pw-class<br>pw-class-name}<br>Example:<br>Router(config-if-srv)# xconnect 10.0.0.1                        | Binds the attachment circuit to a pseudowire VC and enters xconnect configuration mode.                                                                                                    |
| Step 7 | 123 pw-class atombackup peer peer-router-ip-addr vcid[pw-class pw-class-name]Example:<br>Router(config-if-srv-xconn)# backup peer<br>10.0.0.3 125 pw-class atom | Specifies a redundant peer for the pseudowire VC.<br>The pseudowire class name must match the name<br>you specified when you created the pseudowire<br>class, but you can use a different pw-class in the<br><b>backup peer</b> command than the name that you used<br>in the primary <b>xconnect</b> command. |
| Step 8 | backup delay enable-delay {disable-delay<br>  never}<br>Example:                                                                                                | Specifies the period, in seconds, the backup<br>pseudowire VC must wait to take over after the<br>primary pseudowire VC goes down. The range is<br>from 0 to 180 seconds. If you specify the <b>never</b><br>keyword, the primary pseudowire VC never takes<br>over from the backup pseudowire VC.             |

|         | Command or Action                                    | Purpose                                         |
|---------|------------------------------------------------------|-------------------------------------------------|
|         | Router(config-if-srv-xconn)# backup delay 5 never    |                                                 |
| Step 9  | exit                                                 | Returns to service instance configuration mode. |
|         | <b>Example:</b><br>Router(config-if-srv-xconn)# exit |                                                 |
| Step 10 | exit                                                 | Returns to global configuration mode.           |
|         | <b>Example:</b><br>Router(config-if-srv)# exit       |                                                 |
| Step 11 | Return to your originating procedure (NTP).          | —                                               |

#### **Examples**

The following example shows an Ethernet attachment circuit cross-connect with L2VPN IP interworking and a backup pseudowire:

```
Router> enable
Router# configure terminal
Router(config)# interface TenGigabitEthernet4/1
Router(config-if)# service instance 100 ethernet
Router(config-if-srv)# encapsulation dot1q 100
Router(config-if-srv)# xconnect 10.0.0.1 123 pw-class mpls-ip
Router(config-if-srv-xconn)# backup peer 10.0.0.3 125 pw-class mpls-ip
```

## **Understanding MPLS Pseudowire Status Signaling**

The MPLS Pseudowire Status Signaling feature enables you to configure the router to send the pseudowire status to a peer router, even when the attachment circuit (AC) is down. The MPLS Pseudowire Status Signaling feature enables the AC status to be sent to the peer through LDP. The pseudowire status messages are sent in label advertisement and label notification messages if the peer router also supports the MPLS Pseudowire Status Signaling feature.

#### Restrictions

- Both peer routers must support the ability to send and receive pseudowire status messages in label advertisement and label notification messages. If both peer routers do not support pseudowire status messages, it is recommended that you disable the messages with the **no status** command.
- This feature is not integrated with AToM Virtual Circuit Connection Verification (VCCV).

# NTP-J33 Configure MPLS Pseudowire Status Signaling Using Cisco IOS Commands

| Purpose                 | This procedure configures MPLS pseudowire status signaling using Cisco IOS commands. |
|-------------------------|--------------------------------------------------------------------------------------|
| Tools/Equipment         | None                                                                                 |
| Prerequisite Procedures | None                                                                                 |
| Required/As Needed      | As needed                                                                            |
| Onsite/Remote           | Onsite                                                                               |
| Security Level          | Provisioning or higher                                                               |

Use this procedure to enable the router to send pseudowire status to a peer router even when the attachment circuit is down. If both routers do not support pseudowire status messages, then disable the messages with the **no status** command.

|        | Command or Action                                 | Purpose                                                                                                    |
|--------|---------------------------------------------------|----------------------------------------------------------------------------------------------------|
| Step 1 | enable                                            | Enables privileged EXEC mode.                                                                                                    |
|        | <b>Example:</b><br>Router> enable                 | • Enter your password if prompted.                                                                                                    |
| Step 2 | configure terminal                                | Enters global configuration mode.                                                                                                    |
|        | <b>Example:</b><br>Router# configure terminal     |                                                                                                    |
| Step 3 | pseudowire-class class-name                       | Establishes a pseudowire class with a name that you specify and enters pseudowire class configuration                                                                                                    |
|        | Example:<br>Router(config)# pseudowire-class atom | mode.                                                                                                    |
| Step 4 | status<br>Example:                                | (Optional) Enables the router to send pseudowire<br>status messages to the peer router through label<br>advertisement and label notification messages.                                                                                             |
|        | Router(config-pw)# status                         | By default, the status messages are enabled. This<br>step is included only if status messages have been<br>disabled. If both routers do not support pseudowire<br>status messages, then disable the messages with the<br><b>no status</b> command. |

|        | Command or Action                                          | Purpose                                                      |
|--------|------------------------------------------------------------|--------------------------------------------------------------|
| Step 5 | encapsulation mpls                                         | Specifies the tunneling encapsulation.                       |
|        | <b>Example:</b><br>Router(config-pw)# encapsulation mpls   |                                                              |
| Step 6 | exit                                                       | Exits pseudowire class configuration mode.                   |
|        | <b>Example:</b><br>Router(config-pw)# exit                 |                                                              |
| Step 7 | exit                                                       | Exits global configuration mode.                             |
|        | <b>Example:</b><br>Router(config)# exit                    |                                                              |
| Step 8 | show mpls l2transport vc detail                            | Validates that pseudowire messages can be sent and received. |
|        | <b>Example:</b><br>Router# show mpls l2transport vc detail |                                                              |
| Step 9 | Return to your originating procedure (NTP).                | _                                                            |

#### **Example: Configure MPLS Pseudowire Status Signaling**

The following example shows how to configure the MPLS Pseudowire Status Signaling feature using Cisco IOS commands:

```
Router> enable
Router# configure terminal
Router(config)# pseudowire-class atom
Router(config-pw)# status
Router(config-pw)# encapsulation mpls
Router(config-pw)# exit
Router(config)# exit
```

## **Understanding L2VPN Pseudowire Stitching**

L2VPN Pseudowire Stitching defines a static or dynamically configured set of two or more pseudowire segments that behave and function as a single point-to-point pseudowire. L2VPN Pseudowire Stitching enables L2VPN pseudowires to extend across two separate MPLS networks or across an inter-AS boundary, as shown in Figure 7: L2VPN Pseudowire Stitching in an Intra-AS Topology, on page 47 and Figure 8: L2VPN Pseudowire Stitching in an Inter-AS Topology, on page 47.

L2VPN Pseudowire Stitching connects two or more contiguous pseudowire segments to form an end-to-end multihop pseudowire. This end-to-end pseudowire functions as a single point-to-point pseudowire.

As shown in Figure 8: L2VPN Pseudowire Stitching in an Inter-AS Topology, on page 47, L2VPN Pseudowire Stitching enables you to keep the IP addresses of the edge PE routers private across inter-AS boundaries. You

MPLS Pseudowire

Network

can use the IP address of the Autonomous System Boundary Routers (ASBRs) and treat them as pseudowire aggregation (PE-agg) routers. The ASBRs join the pseudowires of the two domains.

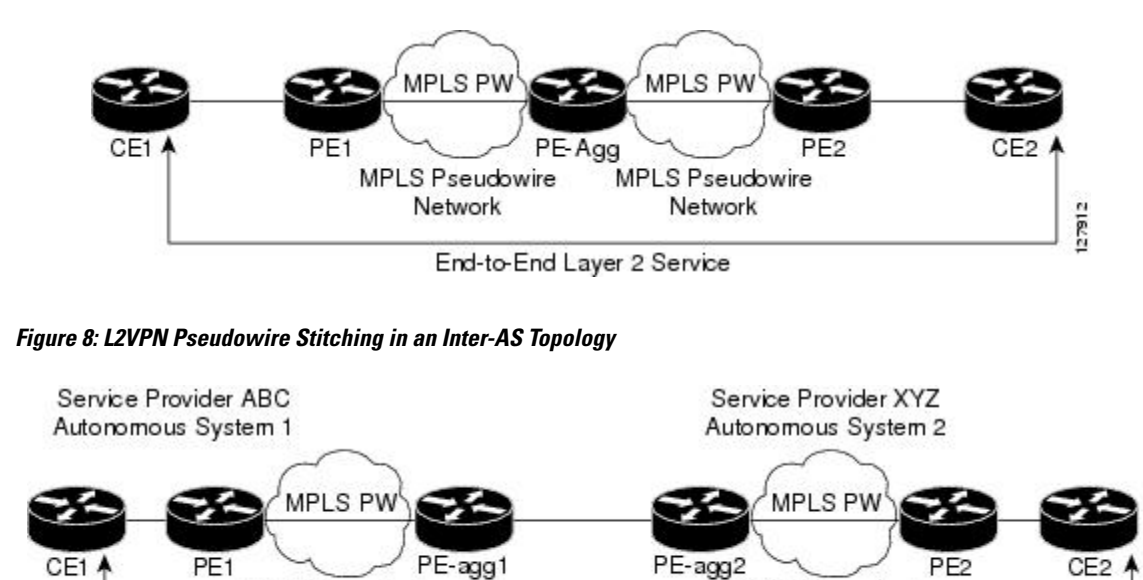

Figure 7: L2VPN Pseudowire Stitching in an Intra-AS Topology

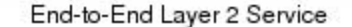

#### **Restrictions for L2VPN Pseudowire Stitching**

• L2VPN Pseudowire Stitching is supported with AToM.

MPLS Pseudowire

Network

- Only static, on-box provisioning is supported.
- Sequencing numbers in AToM packets are not processed by L2VPN Pseudowire Stitching. The feature passes the sequencing data through the cross-connect packet paths, a process that is called transparent sequencing. The end point PE to CE connections enforce the sequencing.
- You can ping the adjacent next-hop PE router. End-to-end LSP pings are not supported.
- Do not configure IP or Ethernet interworking on a router where L2VPN Pseudowire Stitching is enabled. Instead, configure interworking on the routers at the edge PEs of the network.
- The control word negotiation results must match. If either segment does not negotiate the control word, the control word is disabled for both segments.
- AToM Graceful Restart is negotiated independently on each pseudowire segment. If there is a transient loss of the LDP session between two AToM PE routers, packets continue to flow.
- Per-pseudowire QoS is not supported. The TE tunnel selection is supported.
- Attachment circuit interworking is not supported.

16/2

## NTP-J34 Configure the Pseudowire Stitching Using Cisco IOS Commands

| Purpose                 | This procedure configures L2VPN Pseudowire Stitching on each of the PE routers. |
|-------------------------|---------------------------------------------------------------------------------|
| Tools/Equipment         | None                                                                            |
| Prerequisite Procedures | None                                                                            |
| Required/As Needed      | As needed                                                                       |
| Onsite/Remote           | Onsite                                                                          |
| Security Level          | Provisioning or higher                                                          |

This procedure assumes that you have configured the basic AToM L2VPNs.

|        | Command or Action                                                      | Purpose                                                                                                  |
|--------|------------------------------------------------------------------------|----------------------------------------------------------------------------------------------------|
| Step 1 | enable                                                                 | Enables privileged EXEC mode.                                                                            |
|        | <b>Example:</b><br>Router> enable                                      | • Enter your password if prompted.                                                                       |
| Step 2 | configure terminal                                                     | Enters global configuration mode.                                                                        |
|        | Example:<br>Router# configure terminal                                 |                                                                                                    |
| Step 3 | 12 vfi name point-to-point                                             | Creates a point-to-point Layer 2 VFI and<br>enters VFI configuration mode.                               |
|        | <b>Example:</b><br>Router(config)# l2 vfi atomtunnel point-to-point    |                                                                                                    |
| Step 4 | neighbor <i>ip-address vcid</i> [encapsulation mpls                    | Configures an emulated VC.                                                                               |
|        | [ <b>pw-class</b> <i>pw-class-name</i> ]                               | • Specify the IP address and the VC ID of the remote router.                                             |
|        | Example:<br>Router(config-vfi)# neighbor 10.0.0.1 100<br>pw-class mpls | • Specify the pseudowire class to use for the emulated VC.                                               |
|        |                                                                        | <b>Note</b> Only two <b>neighbor</b> commands are allowed for each <b>12 vfi point-to-point</b> command. |
| Step 5 | exit                                                                   | Exits VFI configuration mode.                                                                            |
|        | <b>Example:</b><br>Router(config-vfi)# exit                            |                                                                                                    |

|         | Command or Action                                                                                                    | Purpose                                                                           |
|---------|----------------------------------------------------------------------------------------------------|-----------------------------------------------------------------------------------|
| Step 6  | exit                                                                                                    | Exits global configuration mode.                                                  |
|         | <b>Example:</b><br>Router(config)# exit                                                                                                    |                                                                                   |
| Step 7  | show mpls l2transport vc [vcid [vc-id  <br>vc-id-min vc-id-max]] [interface name<br>[local-circuit-id]] [destination ip-address  <br>name] [detail] | Verifies that the L2VPN Pseudowire Stitching session has been established.        |
|         | <b>Example:</b><br>Router# show mpls l2transport vc                                                                                                 |                                                                                   |
| Step 8  | show vfi [vfi-name]                                                                                                    | Verifies that a point-to-point VFI has been established.                          |
|         | <b>Example:</b><br>Router# show vfi atomtunnel                                                                                                    |                                                                                   |
| Step 9  | <b>ping</b> [protocol] [ <b>tag</b> ] {host-name   system-address}                                                                                  | Verifies end-to-end connectivity when this command is issued from the CE routers. |
|         | <b>Example:</b><br>Router# ping 10.1.1.1                                                                                                    |                                                                                   |
| Step 10 | Return to your originating procedure (NTP).                                                                                                    | -                                                                                 |

# **Understanding BFD Control Channel over VCCV**

MPLS pseudowires enable Layer 2 traffic to be carried over an IP/MPLS core network. The Bidirectional Forwarding Detection (BFD) control channel over Virtual Circuit Connection Verification (VCCV) feature provides OAM functions for MPLS pseudowires.

You can enable BFD control channel over VCCV feature using the NTP-J35 Configure BFD Control Channel over VCCV Using Cisco IOS Commands, on page 50 or DLP-J89 Create a Pseudowire Class Using CTC, on page 21.

Note

This feature provides support only for VCCV type 1. VCCV type 1 is in-band VCCV and can be used only for MPLS pseudowires that use a control word.

The BFD protocol can be used to provide OAM functionality to the MPLS protocol. The VCCV provides a control channel associated with the pseudowire to provide OAM functions over that pseudowire. BFD can use the VCCV control channel as a pseudowire fault mechanism to detect data plane failures. BFD can also use the VCCV control channel to carry the fault status of an attachment circuit (AC).

MPLS pseudowires can dynamically signal or statically configure virtual circuit (VC) labels. In dynamically signaled pseudowires, the control channel (CC) types and connection verification (CV) types are also signaled. In statically configured pseudowires, the CC and CV types must be configured on both ends of the pseudowire.

The CC types define whether VCCV packets are in-band or out-of-band for the pseudowire. The CV types define whether BFD monitoring is required for the pseudowire. If BFD monitoring is required for the pseudowire, the CV types also define how the BFD packets are encapsulated and whether BFD provides status signaling functionality.

Any protocol that requires BFD monitoring must register with BFD as a client. For example, the the Xconnect protocol registers as a BFD client, and BFD assigns a client ID to Xconnect. The Xconnect uses this client ID to create the BFD sessions that monitor the pseudowire.

BFD can detect forwarding failures (end-to-end) in the pseudowire path. When BFD detects a failure in the pseudowire forwarding path, it notifies the Xconnect client that created the session. In addition, BFD can signal the status in any concatenated path or AC, to the remote device where the BFD session is terminated.

#### **Restrictions of BFD Control Channel over VCCV**

- The BFD Control Channel over VCCV feature supports only VCCV type 1 without IP/User Datagram Protocol (UDP) encapsulation.
- Any Transport over Multiprotocol Label Switching (AToM) is the only transport protocol supported by the BFD Control Channel over VCCV.
- Layer 2 Transport Protocol version 3 (L2TPv3) is not supported.
- Pseudowire redundancy is not supported.

### NTP-J35 Configure BFD Control Channel over VCCV Using Cisco IOS Commands

| Purpose                 | This procedure configures VCCV BFD to run on pseudowires.                                                                                                    |
|-------------------------|----------------------------------------------------------------------------------------------------|
| Tools/Equipment         | None                                                                                                    |
| Prerequisite Procedures | <ul> <li>DLP-J97 Create and Configure BFD Templates<br/>Using Cisco IOS Commands</li> <li>DLP-J88 Create a Pseudowire Class Using<br/>Cisco IOS Commands, on page 19</li> </ul> |
| Required/As Needed      | As needed                                                                                                    |
| Onsite/Remote           | Onsite or remote                                                                                                    |
| Security Level          | Provisioning or higher                                                                                                    |

|        | Command or Action                                                                                                    | Purpose                                                                                                    |
|--------|----------------------------------------------------------------------------------------------------|----------------------------------------------------------------------------------------------------|
| Step 1 | enable                                                                                                    | Enables privileged EXEC mode.                                                                                                    |
|        | <b>Example:</b><br>Router> enable                                                                                                    | • Enter your password if prompted.                                                                                                    |
| Step 2 | configure terminal                                                                                                    | Enters global configuration mode.                                                                                                    |
|        | <b>Example:</b><br>Router# configure terminal                                                                                           |                                                                                                    |
| Step 3 | pseudowire-class name                                                                                                    | Specifies the name of the pseudowire class and enters pseudowire class configuration mode.                                                                                                    |
|        | <b>Example:</b><br>Router(config)# pseudowire-class vccv-bfd1                                                                           |                                                                                                    |
| Step 4 | encapsulation mpls<br>Example:<br>Router(config-pw-class)# encapsulation mpls                                                           | Specifies that the MPLS is used as the data<br>encapsulation method for tunneling Layer 2 traffic<br>over the pseudowire. You must specify MPLS<br>encapsulation as part of the <b>xconnect</b> command<br>or as part of a pseudowire class for the virtual<br>circuits to work properly. |
| Step 5 | protocol {ldp   none}<br>Example:<br>Router(config-pw-class)# protocol none                                                             | Specifies that no signaling is configured and that<br>manually configured sessions are used. To<br>configure static pseudowires, you must specify<br>the <b>none</b> keyword.                                                                                                    |
| Step 6 | vccv {control-word   router-alert   ttl}         Example:         Router(config-pw-class)# vccv control-word                            | Sets the MPLS pseudowire control channel (CC)<br>type. For MPLS pseudowires that use a<br>connection verification (CV) type that does not<br>include IP/UDP headers, you must set the CC<br>type to CC type 1: pseudowire control word.                                                   |
| Step 7 | vccv bfd template name {udp   raw-bfd}         Example:         Router(config-pw-class)# vccv bfd template         bfdtemplate1 raw-bfd | Enables BFD over VCCV for the pseudowire class.                                                                                                    |
| Step 8 | vccv bfd status signaling                                                                                                    | Enables status signaling for BFD over VCCV.                                                                                                    |
|        | <b>Example:</b><br>Router(config-pw-class)# vccv bfd status signaling                                                                   |                                                                                                    |
| Step 9 | exit<br>Example:<br>Router(config-pw-class)# exit                                                                                       | Exits pseudowire class configuration mode and returns to global configuration mode.                                                                                                    |

|         | Command or Action                                                                                                    | Purpose                                                                                                    |
|---------|----------------------------------------------------------------------------------------------------|----------------------------------------------------------------------------------------------------|
| Step 10 | interface type number                                                                                                    | Specifies the interface to configure and enters interface configuration mode.                                               |
|         | <b>Example:</b><br>Router(config)# interface<br>TenGigabitEthernet4/1                                                                                             |                                                                                                    |
| Step 11 | service instance serviceinstanceid ethernet                                                                                                    | Specifies the service instance and enters service instance configuration mode.                                              |
|         | <b>Example:</b><br>Router(config-if)# service instance 100<br>ethernet                                                                                            |                                                                                                    |
| Step 12 | encapsulation dot1q vlan-id                                                                                                    | Enables the Ethernet Flow Point (EFP) to accept 802.1Q VLAN packets.                                                        |
|         | <b>Example:</b><br>Router(config-if-srv)# encapsulation dot1q<br>100                                                                                              |                                                                                                    |
| Step 13 | xconnect peer-ip-address vc-id<br>{encapsulation mpls [manual]   pw-class<br>pw-class-name } [pw-class pw-class-name]<br>[sequencing {transmit   receive   both}] | Binds an attachment circuit (AC) to a pseudowire,<br>configures a static pseudowire, and specifies the<br>pseudowire class. |
|         | <b>Example:</b><br>Router(config-if-srv)# xconnect 10.0.0.7 100<br>pw-class vccv-bfd1                                                                             |                                                                                                    |
| Step 14 | Return to your originating procedure (NTP).                                                                                                    |                                                                                                    |
|         | Example:                                                                                                    |                                                                                                    |